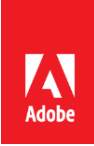

## Employee Registration for National Pension System (NPS)

# Standing Operating Procedure for Opening of National Pension System (NPS) Account for Corporate <u>employees</u>

To start contributing towards NPS, employees need to perform 2 steps:

- 1. Create account on NSDL & generate PRAN (if not already)
- 2. Update contribution to be deducted through employer, on Excelity

Both the steps are described below:

#### 1) Creation of Account on NSDL & generation of PRAN

#### a. Online basis PAN and KYC verification by Bank

**Process Overview:** The objective of the process is to give step-by-step guide to open the NPS account for Corporate employees registered with HDFC Bank (as a Point of Presence - POP) for NPS. Below process can be followed by employees who have an E KYC compliant bank account (All Indian Banks).

In case your bank name does not appear in the drop down menu in this process, you can follow the physical mode of form submission (details mentioned in this document below)

<u>Important Requisites</u>: As a part of online subscription employee needs to upload image of cancelled cheque, photograph and signature, a minimum contribution of Rs. 500/- will have to be made through online mode of registration.

Employee to use the below link using PAN number for generating PRAN (Permanent Retirement Account Number). Visit website <u>https://enps.nsdl.com</u>

Online form filling for e-NPS PAN based subscriber registration:

1) Click on "Registration"

| RS National Pension System Trust                                                                                                    | enp                                                         |
|----------------------------------------------------------------------------------------------------|-------------------------------------------------------------|
|                                                                                                    | HOME MORE ABOUT NPS I                                       |
|                                                                                                    | Please Select Your Language ENGLISH ~                       |
| Now, you can submit FATCA Self Certification online. For more details, please click FATCA Self Declaration or visi<br>please login to your account www.cra-nsdl.com                                                                                                | t www.npscra.nsdl.co.in . For online Submission of Form,    |
| n order to comply with the new UIDAI guidelines for Virtual ID, paperless facility of e-Sign has been disabled for P<br>shysical registration form to CRA which can be downloaded by selecting Print & Courier Subscriber Registration Form                        | RANs generated prior to July 1, 2018. You may submit the n. |
| Guidelines for Online Registration                                                                                                    |                                                             |
| NPS Trust welcomes you to 'eNPS', which will facilitate -                                                                                                    |                                                             |
| Opening of Individual Pension Account under NPS (only Tier I / Tier I & Tier II) by All Indian Citizens (including NRIs)                                                                                                    |                                                             |
| Making initial and subsequent contribution to your Tier I as well as Tier II account                                                                                                    | CONTRIBUTION                                                |
| For Account opening, you need to                                                                                                    |                                                             |
| ✓ Have Mobile number, email ID and an active Bank account with net Banking facility enabled                                                                                                    | TIER II ACTIVATION                                          |
| ✓ Have an Virtual ID number (issued by UIDAI against your Aadhaar Number) or a PAN Card ✓ In case, an applicant selects to open the individual pension account with PAN, the activation of                                                                         |                                                             |
| the PRAN is subject to KYC verification by the empanelied Banks (name and address should<br>match with bank record) selected by applicant during the registration process (not required in case of Virtual ID) To view<br>the list of empanelled banks, click here | APY APPLICATION                                             |
| If III up all the mandatory details online                                                                                                    |                                                             |
| ✓ Scan and upload your photograph (optional if verification is done through Virtual ID)                                                                                                    |                                                             |
| and signature<br>√ Make online payment (Minimum amount of ₹ 500)                                                                                                    | Additional Services                                         |
| ✓ Print the form, paste photograph & affix signature and submit the Form to CRA                                                                                                    | / Lindate FATCA details                                     |
| Read More                                                                                                    | ✓ Aadhaar Seeding                                           |
| Kead more                                                                                                    | ✓ Update Address (using Virtual ID)                         |
| All NPS subscribers can contribute in Tier I & Tier II account through "eNPS' using SBI ePay and BillDesk. To view the list<br>of Banks associated with SBI ePay offick here and BillDesk offick here.                                                             | ✓ Update Email ID/Mobile number                             |
|                                                                                                    | ✓ Reprint FRAN Card                                         |
| Government employees who are mandatorily covered under NPS shall approach their Nodal Offices for PRAN<br>generation                                                                                                    | ✓ Tier II Withdrawal                                        |
|                                                                                                    | ✓ View Account Details/Transaction Statement                |
| To post your queries / grievance online click here                                                                                                    | LOGIN WITH PRAN/IPIN                                        |
|                                                                                                    |                                                             |

- 2) Click on New Registration
- 3) Click on Corporate Subscriber
- 4) In the filed "Register With", select Permanent Account Number (PAN)
- 5) Enter PAN Details
- 6) Select Your Bank

(Please select the bank in which you have a savings / current account that you wish to link with your NPS Account. Your KYC verification will be done by the Bank. A onetime fee of up to a maximum of Rs. 125 (plus applicable taxes) will be debited from your Bank account by the Bank as KYC authentication charges.)

If your Bank name does not show up in the drop down, please follow the physical mode of submission

7) Input CHO Details (Enter Corporate Name & select CBO details from Drop Down)

|         | r Registration                                                                                                    |                                                                                                    |                                                                                                    |                                                                                    |  |
|---------|----------------------------------------------------------------------------------------------------|----------------------------------------------------------------------------------------------------|----------------------------------------------------------------------------------------------------|------------------------------------------------------------------------------------|--|
| ine S   | Subscriber Registration                                                                                                    | 1                                                                                                    |                                                                                                    |                                                                                    |  |
|         | New Registration                                                                                                    | Complete Pending Regist                                                                                                    | tration O e Sigr                                                                                                    | n / Print Registration Form                                                        |  |
|         | * Please ens                                                                                                    | ure "Cookies" are enabled in                                                                                                | your browser before proces                                                                                                    | eding for Registration                                                             |  |
| dhaar i | based registration under NPS is currently                                                                                                    | disabled. You may instantly i                                                                                               | open your NPS account thro                                                                                                    | ough PAN based Registration.                                                       |  |
| Doni    | istration                                                                                                    |                                                                                                    |                                                                                                    |                                                                                    |  |
| rtegi   | Isuauon                                                                                                    |                                                                                                    |                                                                                                    |                                                                                    |  |
|         |                                                                                                    |                                                                                                    |                                                                                                    |                                                                                    |  |
|         | 10                                                                                                    |                                                                                                    |                                                                                                    |                                                                                    |  |
|         |                                                                                                    | Choose ap                                                                                                    | propriate options                                                                                                    |                                                                                    |  |
|         |                                                                                                    | Individual Subscriber                                                                                                    | r 🖲 Corporate Subscri                                                                                                    | iber                                                                               |  |
|         | Parking of Associations                                                                                                    |                                                                                                    |                                                                                                    |                                                                                    |  |
|         | Status of Applicant                                                                                                    | Citizens of India                                                                                                    | 1                                                                                                    |                                                                                    |  |
|         | Register With                                                                                                    | Permanent Acco                                                                                                    | ount Number (PAN)                                                                                                    |                                                                                    |  |
|         | Account Type                                                                                                    | O Tier I & Tier II                                                                                                    |                                                                                                    | Tier Lonly                                                                         |  |
|         |                                                                                                    | The net rather in                                                                                                    |                                                                                                    | - der rong                                                                         |  |
|         | incomin ()pc                                                                                                    |                                                                                                    |                                                                                                    |                                                                                    |  |
|         | and the second second sec | Please enter t                                                                                                    | the following details                                                                                                    |                                                                                    |  |
|         | Enter PAN *                                                                                                    | Please enter t                                                                                                    | the following details                                                                                                    | 1                                                                                  |  |
|         | Enter PAN *                                                                                                    | Please enter t                                                                                                    | ALTPR5929C                                                                                                    |                                                                                    |  |
|         | Enter PAN * Select your Bank *                                                                                                    | Please enter t                                                                                                    | the following details ALTPR5929C HDFC BANK LIMITED                                                                                                    |                                                                                    |  |
|         | Enter PAN *<br>Select your Bank *                                                                                                    | Please enter 1                                                                                                    | the following details           ALTPR5929C           HDFC BANK LIMITED           seount that you wish to link with y                                                                          | v                                                                                  |  |
|         | Enter PAN *<br>Select your Bank *<br>Please select the bank in whit<br>verification will be done by the<br>Bank arcount by the Bank                                                                                                    | Please enter t<br>ch you have a sävings / current ac<br>8 Bank, A onetime fee of up to a m<br>7/20°, anthentication channes | the following details           ALTPRS92BC           HDFC BANK LIMITED           scount that you wish to link with y           wishing of Rs. 125 (plus application)                          | vour NPS Account: Your KYC<br>sbie taxes) will be debited from your                |  |
|         | Enter PAN *<br>Select your Bank *<br>Please select the bank in whit<br>uenfication will be done by the<br>Bank account by the Bank as                                                                                                    | Please enter f<br>ch you have a savings / ourrent ao<br>Bank, A onetime fee of up to a m<br>KYC authentication charges.     | the following details           ALTPR592BC           HDFC BANK LIMITED           sount that you wish to link with y           waximum of Rs. 126 (plus applica)                               | vour NPS Account. Your KYC<br>sible taxes) will be debited from your               |  |
|         | Enter PAN *<br>Select your Bank *<br>Please select the bank in whit<br>uenfication will be done by the<br>Bank account by the Bank as<br>Corporate Head Office *                                                                                                    | Please enter f<br>ch you have a savings / ourrent ao<br>Bank, A onetime fee of up to a m<br>KYC authentication charges.     | the following details           ALTPR592BC           HDFC BANK LIMITED           sount that you wish to link with y           waximum of Rs. 125 (plus applies)           TATA MOTORS FINANCE | Vour NPS Account. Your KYC<br>Isbe taxes) will be debited from your<br>DE LIMITED  |  |
|         | Enter PAN *<br>Select your Bank *<br>Please select the bank in whi<br>verification will be done by the<br>Bank account by the Bank as<br>Corporate Head Office *                                                                                                    | Please enter f<br>ch you have a sävings / ourrent ao<br>Bank, A onetime fee of up to a m<br>/YYC authentication charges     | the following details           ALTPR592BC           HDFC BANK LIMITED           sount that you wish to link with y           raximum of Rs. 125 (plus applica           TATA MOTORS FINANCE  | vour NPS Account. Your KYC<br>bible taxes) will be debided from your<br>DE LIMITED |  |

- 8) Fill all mandatory details (fields marked with \* are mandatory for registration), Sample fields have been filled in the below screenshot for easy reference
- 9) Enter Captcha and click on Generate Acknowledgement Number and Save the Ack. No. for future reference.

| ıbscriber Registra             | ation                   |                  |                       |                             |                   |                 |          |
|--------------------------------|-------------------------|------------------|-----------------------|-----------------------------|-------------------|-----------------|----------|
| Start A                        | cknowledgement ID       | Registratio      | on Details            | PRAN Generated              | eSIGN Registratio | n Form Process  | complete |
| untTuno: Tior I                | Generated               | Subm             | nitted                |                             |                   |                 |          |
| reonal Details Contact Details | Bank & Other Details No | mination Details | Documente Unica       | 1 Photo & Signature Details | Payment Details   |                 |          |
|                                | Fields marked           | with * are manda | tory for registration | 1.                          |                   |                 |          |
| Personal Details               |                         |                  |                       | Family Details              |                   |                 |          |
| Title *                        | SHRI                    |                  | ~                     | Father's Title*             | SHRI              |                 | ~        |
| Please add nam                 | e matching with Bank Ac | countname        |                       | Father's First Name*        | RAVIN             | 1RA             |          |
| First Name *                   | SAGAR                   |                  |                       | Eathar's Middle Name        | 1 Constants       |                 |          |
| Middle Name                    |                         |                  |                       | Pathoda Lask M              |                   |                 |          |
| Last Name                      | PARAB                   |                  |                       | Father's Last Name          |                   |                 |          |
| Gender *                       | MALE                    |                  | ~                     | Mother's Title              | SMT               |                 | ~        |
| Date of Birth *                | 11/04/1987              |                  | 0770                  | Mother's First Name *       | NEELA             | M               |          |
| Place (City of Plath 1         | SALIBAT AL              |                  |                       | Mother's Middle Name        |                   |                 |          |
| Placercity of Birth            |                         |                  |                       | Mother's Last Name          |                   |                 |          |
| Country of Birth *             | INDIA                   |                  | <u> </u>              | Subscriber's Maiden Name    |                   |                 |          |
| Country of Birth *             | INDIA                   |                  | *                     | Subscriber's Maiden Name    |                   |                 |          |
| Marital Status *               | MARRIED                 |                  | ~                     | Spouse First Name*          | MADHI             | IRA             | -        |
| Name to be printed on Pran car | d FATHER'S !            | IAME             | ~                     | Spouse Middle Name          |                   |                 |          |
| Mobile *                       | + 91 992088             | 1159             |                       | Spouse Last Name            |                   |                 |          |
| Email ID *                     | saparp@nsd              | Leo.in           |                       |                             |                   |                 | _        |
| Telephone (Residence No)       |                         |                  |                       |                             |                   |                 |          |
| Telephone (Office No)          |                         |                  |                       |                             |                   |                 |          |
| Env Number                     |                         |                  |                       |                             |                   |                 |          |
|                                |                         |                  |                       |                             |                   |                 |          |
| Identity Details               |                         |                  |                       | Proof of Identity           |                   |                 |          |
| PAN                            | CCMPB7466B              |                  |                       | Identity Proof*             | PAN G             | ARD             | ~        |
| Aadhaar                        |                         |                  |                       | ID Number*                  | COMPE             | 17466B          |          |
| Passport No                    |                         |                  |                       | Date of Birth Proof*        | VOTER             | S IDENTITY CARD | ~        |
| Voter ID                       |                         |                  |                       |                             |                   |                 |          |
| CERSALID                       |                         |                  |                       | Document Proof ID (if any)  |                   |                 |          |
| Retirement Advisory ID         |                         |                  |                       |                             |                   |                 |          |
|                                |                         |                  |                       |                             |                   |                 |          |

# 10) Save the Acknowledgement Number for future reference

If registration process is not completed due to any reason, then Acknowledgement Number can be used to complete the registration process later

| Se Nati                                                                                                | onal Pe                  | nsion System Trust                                                                                                    |                                                                                                    |                                                           | eNPS      |
|----------------------------------------------------------------------------------------------------|--------------------------|----------------------------------------------------------------------------------------------------|----------------------------------------------------------------------------------------------------|-----------------------------------------------------------|-----------|
| > Subscribe                                                                                            | Acknowledger             | National Pe                                                                                                    | ncion System Trust                                                                                                    | ۵                                                         |           |
| ubscri                                                                                                 | Your Registr             | nrs and control of a control of a control of | Subscriber,<br>Subscriber,                                                                                                    | t defails are given below:                                |           |
| SI                                                                                                    |                          | Acknowledgement Number                                                                                                    | 11528610                                                                                                    |                                                           | Comolete  |
|                                                                                                    |                          | Name of Subscriber                                                                                                    | SAGAR PARAB                                                                                                    |                                                           | 000//6800 |
| knicwledgem                                                                                            |                          | Receipt Date                                                                                                    | 04-06-2018 11:01:03                                                                                                    |                                                           |           |
| Personal Detail                                                                                        | Please proceed           | d to complete the registration process if you want<br>after selecting 'Complete Pendin<br>egistration Form needs to be printed after allotme                                                                                                    | to complete the process later then use this<br>g Registration' in the Registration page.<br>nt of PRAN and sent to CRA after affixing p                                                                                                    | : Acknowledgement Number<br>:hoto and signature.          | -         |
| Personal Detail                                                                                        | Please proceed<br>The Re | d to complete the registration process. If you want<br>after selecting 'Complete Pendin<br>egistration Form needs to be printed after allotme<br>For any assistance please dial 022-4090                                                                                                    | to complete the process later then use this<br>g Registration' in the Registration page<br>nt of PRAN and sent to CRA after affixing p<br>4242 or click here to post your query onl                                                                                                   | : Acknowledgement Number<br>shoto and signature.<br>line. |           |
| Person<br>Perso<br>Title *                                                                             | Please proceed           | d to complete the registration process if you want<br>after selecting 'Complete Pendin<br>egistration Form needs to be printed after allotme<br>For any assistance please dial 022-4090                                                                                                    | to complete the process later then use this<br>g Registration' in the Registration page.<br>Int of PRAN and sent to CRA after affixing p<br>4242 or click here to post your query onl                                                                                                 | Acknowledgement Number<br>shoto and signature.<br>line.   |           |
| Perso<br>Perso<br>Title?<br>First Name<br>Middle Name                                                  | Please proceed           | d to complete the registration process if you want<br>after selecting 'Complete Pendin<br>egistration Form needs to be printed after allotme<br>For any assistance please dial 022-4090                                                                                                    | to complete the process later then use this<br>g Registration' in the Registration page.<br>Int of PRAN and sent to CRA after affixing p<br>4242 or click here to post your query onl                                                                                                 | : Acknowledgement Number<br>shoto and signature.<br>line. |           |
| Perso<br>Perso<br>Title?<br>First Name<br>Middle Name<br>Last Name                                     | Please proceed           | and and Envire with the sent of it of the sent of it of the sent sent sent of the sent sent sent sent sent sent sent sen                                                                                                    | Tegnaterial wable wathout and Emain D<br>to complete the process later then use this<br>g Registration page.<br>Int of PRAN and sent to CRA after affixing p<br>4242 or click here to post your query onl<br>K<br>Father's Middle Name<br>Father's Last Name                          | - Aoknowledgement Number<br>shoto and signature.<br>line. |           |
| Perso<br>Perso<br>Trite?<br>First Name<br>Middle Name<br>Last Name<br>Gender *                         | Please proceed           | and and Envire time sent of it of it of an of the sent of it of it of the sent of it of the sent of the sent of th | to complete the process later then use this<br>g Registration' in the Registration page.<br>Int of PRAN and sent to CRA after affixing p<br>4242 or click here to post your query onl<br>K<br>Father's Middle Name<br>Father's Last Name<br>Mother's Title 1                          | Acknowledgement Number<br>shoto and signature.<br>line.   |           |
| Person<br>Perso<br>Title *<br>First Nature<br>Middle Name<br>Last Name<br>Gender *<br>Date of Birth *  | Please proceed           | d to complete the registration process if you want<br>after selecting 'Complete Pendin<br>egistration Form needs to be printed after allotme<br>For any assistance please dial 022-4090<br>G<br>JHOHR<br>PARAB<br>MALE<br>11/04/1987 (DDAMARYYYY)                                                                                                    | to complete the process later then use this<br>g Registration' in the Registration page.<br>Int of PRAN and sent to CRA after affiving p<br>4242 or click here to post your query onl<br>K<br>Father's Middle Name<br>Father's Last Name<br>Mother's Title *<br>Mother's First Name * | Acknowledgement Number<br>shoto and signature.<br>line.   |           |
| Person<br>Perso<br>Title?<br>First Name<br>Last Name<br>Gender *<br>Date of Birth *<br>PlaceCity of Bi | Please proceed<br>The Re | and and Envire with the sent out of your want after selecting 'Complete Pendin egistration Form needs to be printed after allotme For any assistance please dial 022-4090                                                                                                    | Tegnisered weble withher and Emain D<br>to complete the process later then use this<br>of Registration page.<br>In of PRAN and sent to CRA after affixing p<br>4242 or click here: to post your query onl                                                                             | Acknowledgement Number<br>shoto and signature.<br>line.   | ×         |

- 11) The Foreign Account Tax Compliance Act (FATCA) declaration\_ Regulatory Requirement:
  - Fill FATCA Details and all mandatory details
  - Resident of India needs to input Permanent Account Number (PAN) in the field of Tax Identification Number
  - Save & Proceed

| Subscriber Registration | n > Subscriber Registration (Contact ) | Details)                          |                                    |                      |                  |             |                   |
|-------------------------|----------------------------------------|-----------------------------------|------------------------------------|----------------------|------------------|-------------|-------------------|
| bscriber Re             | egistration                            |                                   |                                    |                      |                  |             |                   |
| 0                       | 0                                      |                                   |                                    | 0                    | 0                | -           | - 0               |
| Start                   | Acknowledgement ID<br>Generated        | Registration Details<br>Submitted | PRAN                               | Generated            | eSiGN Registr    | ation Form  | Process Comple    |
| wiedgement No: 116      | 28810                                  |                                   | Bubsoriber Nati                    | 18: BAGAR PARAB      |                  |             |                   |
| onal Debilis            | De Dire Bank & Other Details No        | mination Datalis Docume           | nts Upload Photo                   | S Bignature Details  | Payment Details  |             |                   |
| he address entered in   | eNPS chould be the came as entered     | d in Bank records otherwise       | e your request is list             | le to be rejected.   |                  |             |                   |
| FATCA Details           |                                        |                                   |                                    |                      |                  |             |                   |
|                         | U1 PERSON                              |                                   | O YES 🖲 N                          | 0                    |                  |             |                   |
| Country of Tax resid    | Senoy Address of Tax TIN S             | lumber locuing Country            | Fax Identification                 | Validity             | FATCA State      | FATCA City  | FATCA ZIP<br>Code |
| INDIA                   | - 602 SRUSH INC                        | RA V                              | CCMPB7466E                         | 09/10/2019           | RASHTRA          | THANE       | 400610            |
|                         |                                        |                                   |                                    |                      |                  |             |                   |
| -                       |                                        |                                   |                                    |                      |                  |             |                   |
| Corresponden            | ce Address Details                     | 192                               |                                    |                      |                  |             |                   |
|                         | O Unspecified O Busines                | con<br>Residential () Resid       | entialiBusiness () i               | Registered Office    |                  |             |                   |
|                         | FlabRoom/Door/Blook no.*               |                                   | 805 SRUSHT                         | TVHAR                |                  |             |                   |
|                         | Landmark                               |                                   | 1                                  |                      |                  |             |                   |
|                         | Premicec/Building/Village              |                                   |                                    |                      |                  |             |                   |
|                         | Road/Street/Lane                       |                                   |                                    |                      |                  |             |                   |
|                         | Area/Locality/Taluka                   |                                   |                                    |                      |                  |             |                   |
|                         | PIN Code *                             |                                   | 400610                             |                      | a                |             |                   |
|                         | PIN Code *                             |                                   | 400610                             |                      | ٩                |             |                   |
|                         | City/Town/District *                   |                                   | THANE                              |                      |                  |             |                   |
|                         | State U.T                              |                                   | MAHARASH                           | TRA                  | ~                |             |                   |
|                         | Country *                              |                                   | INDIA                              |                      | ~                |             |                   |
|                         | Correspondence Address Pro             | of *                              |                                    | E                    | ooument Proof ID | ) (If any)) |                   |
|                         | AADHAAR CARD / LETTER                  | ISSUED BY UIDAI                   | ~                                  | 1                    |                  |             |                   |
| Permanent Ad            | dress Details                          |                                   |                                    |                      |                  |             |                   |
| Check in case if th     | e address is same as above.            |                                   |                                    |                      |                  |             |                   |
|                         | O Unspecified O Busine                 | Adı<br>ss @ Residential () Resid  | dress Type *<br>ential/Business () | Registered Office    |                  |             |                   |
|                         | FistRoom/Door/Block po.*               |                                   | 602 SRUSH                          |                      | 19               |             |                   |
|                         | Landmark                               |                                   |                                    | 2000 D (1) 27 27 (1) |                  |             |                   |
|                         | Premises/Building/Village              |                                   |                                    |                      |                  |             |                   |
|                         | Road/Street/Lane                       |                                   |                                    |                      |                  |             |                   |
|                         | Area/Locality/Taluka                   |                                   | -                                  |                      |                  |             |                   |
|                         | PIN Code *                             |                                   | 400610                             |                      | Q                |             |                   |
|                         | City/Town/District =                   |                                   | THANE                              |                      |                  |             |                   |
|                         | Stata/U.T.*                            |                                   | MAHARASH                           | TRA                  | v                |             |                   |
|                         | Country *                              |                                   | INDIA                              |                      | ~                |             |                   |
|                         | Permanent Address Proof *              |                                   |                                    |                      | ocument Proof ID | (If any)    |                   |
|                         | 10                                     |                                   | 1                                  |                      |                  | -           |                   |

- 12) Bank & Employment Details:
  - Fill Bank & Employment Details
    - Date of Retirement will be 60 years from Date of Birth
    - Bank details should be exactly as mentioned in selected Bank Ac to get the KYC verified successfully. The address should be exactly same as mentioned in your bank account. Correspondence & Communication address should be the same
    - Fill all mandatory details (fields marked with \* are mandatory)

| Start                     | Acknowledgement ID<br>Generated Submitted                                                                                                    | PRAN Generated e                                                                                                    | SIGN Registration Form                                                                                                    | Process Complete |
|---------------------------|----------------------------------------------------------------------------------------------------|----------------------------------------------------------------------------------------------------|----------------------------------------------------------------------------------------------------|------------------|
| cknowledgement No: 115    | 28610                                                                                                    | Subscriber Name: SAGAR PARAB                                                                                                    |                                                                                                    |                  |
| Count Type: Tier I        | Details Bank & Other Details NewigeNew Details Details                                                                                                    | Distant Distant & Howshire Defaile                                                                                                    | invested Details                                                                                                    |                  |
| - Bradnar Details Contact |                                                                                                    | e oproad Printo d'orginature Detaile                                                                                                    | aymont Detaile                                                                                                    |                  |
| - Other Details           |                                                                                                    |                                                                                                    |                                                                                                    |                  |
|                           | Occupation Details 1                                                                                                    | DRIVATE SECTOR                                                                                                    |                                                                                                    |                  |
|                           | Educational Qualification                                                                                                    | MAGTEDS                                                                                                    |                                                                                                    |                  |
|                           |                                                                                                    |                                                                                                    |                                                                                                    |                  |
|                           | Diaze Solat F Applicable                                                                                                    |                                                                                                    |                                                                                                    |                  |
|                           | Frease select if Applicable                                                                                                    | - NOI AFFLIGABLE -                                                                                                    | × ]                                                                                                    |                  |
|                           | Relative of Political Exposed Person                                                                                                    | NO                                                                                                    | ~                                                                                                    |                  |
| Employment D              | etails                                                                                                    |                                                                                                    |                                                                                                    |                  |
|                           | Employee ID *                                                                                                    | S264                                                                                                    |                                                                                                    |                  |
|                           | Date of Joining *                                                                                                    | 04/06/2018                                                                                                    | -                                                                                                    |                  |
|                           | Date of Retirement *                                                                                                    | 04/04/2030                                                                                                    |                                                                                                    |                  |
|                           |                                                                                                    |                                                                                                    |                                                                                                    |                  |
|                           | Date of Retirement *                                                                                                    | 04/04/2030                                                                                                    |                                                                                                    |                  |
| - Tier 1                  |                                                                                                    |                                                                                                    |                                                                                                    |                  |
| - Bank Details            |                                                                                                    |                                                                                                    |                                                                                                    |                  |
|                           |                                                                                                    |                                                                                                    |                                                                                                    |                  |
|                           | * All details are Mandatory                                                                                                    |                                                                                                    |                                                                                                    |                  |
|                           | * All details are Mandatory<br>Account Type *                                                                                                    | SAVING ACCOUNT                                                                                                    | ~                                                                                                    |                  |
|                           | * All details are Mandatory<br>Account Type *<br>Bank A/C Number *                                                                                                    | SAVING ACCOUNT<br>D0568484848                                                                                                    | ~                                                                                                    |                  |
|                           | * All details are Mandatory<br>Account Type *<br>Bank A/C Number *<br>Bank IFS Code *                                                                                                | SAVING ACCOUNT<br>00568464646<br>HDFC0000542                                                                                                    | ~                                                                                                    |                  |
|                           | * All details are Mandatory<br>Account Type *<br>Bank A/C Number *<br>Bank IFS Code *<br>Bank Name *                                                                                 | SAVING ACCOUNT           00568464646           HDFC0000642           HDFC BANK                                                                                                    | ~                                                                                                    |                  |
|                           | * All details are Mandatory<br>Account Type *<br>Bank AIC Number *<br>Bank IFS Code *<br>Bank Name *<br>Branch Name *                                                                | SAVING ACCOUNT<br>00568484848<br>HDFC0000642<br>HDFC BANK<br>MUMBAI - KAMALA MILLS EXTN                                                                                                    | ✓                                                                                                    |                  |
|                           | * All details are Mandatory<br>Account Type *<br>Bank A/C Number *<br>Bank IFS Code *<br>Bank Name *<br>Branch Name *                                                                | SAVING ACCOUNT<br>D0569464646<br>HDFC0000542<br>HDFC BANK<br>MUMBAI - KAMALA MILLS EXTN<br>COMPOUNDSENAPATI BAPAT<br>MARGLOWER<br>PARELMUMBAIMAHARASHTRAG<br>013                                             |                                                                                                    |                  |
|                           | * All details are Mandatory<br>Account Type *<br>Bank A/C Number *<br>Bank IFS Code *<br>Bank Name *<br>Branch Name *<br>Branch Address *                                            | SAVING ACCOUNT<br>D0568464648<br>HDFC0000542<br>HDFC BANK<br>MUMBAI - KAMALA MILLS EXTN<br>MARG, LOWER<br>PARELMUMBAIMAHARASHTRA-<br>D13<br>400013                                                           |                                                                                                    |                  |
|                           | * All details are Mandatory<br>Account Type *<br>Bank A/C Number *<br>Bank IFS Code *<br>Bank Name *<br>Branch Name *<br>Branch Address *<br>PIN Code *<br>State/U.T. *              | SAVING ACCOUNT<br>D0569464646<br>HDFC0000542<br>HDFC BANK<br>MUMBAI - KAMALA MILLS EXTN<br>COMPOUNDGENAPATI BAPAT<br>MARG LOWER<br>PARELMUMBAIMAHARASHTRAJ<br>013<br>400013<br>MAHARASHTRA                   | <ul> <li>CTR</li> <li>CTR</li> <li>CTR</li> <li>CTR</li> <li>CTR</li> <li>CTR</li> </ul>                                                                        |                  |
|                           | * All details are Mandatory<br>Account Type *<br>Bank A/C Number *<br>Bank IFS Code *<br>Bank Name *<br>Branch Name *<br>Branch Address *<br>PIN Code *<br>State/U.T. *<br>Country * | SAVING ACCOUNT<br>D0568464646<br>HDFC0000542<br>HDFC BANK<br>MUMBAI - KAMALA MILLS EXTN<br>COMPOUNDSENAPATI BAPAT<br>MARG, LOWER<br>PARELMUMBAIMAHARASHTRA-<br>013<br>400013<br>MAHARASHTRA<br>INDIA         | <ul> <li>✓</li> <li>A</li> <li>CTR</li> <li>CTR</li> <li>CTR</li> <li>Q</li> <li>✓</li> <li>✓</li> <li>✓</li> <li>✓</li> <li>✓</li> <li>✓</li> <li>✓</li> </ul> |                  |
|                           | * All details are Mandatory<br>Account Type *<br>Bank AIC Number *<br>Bank IFS Code *<br>Bank Name *<br>Branch Name *<br>Branch Address *<br>PIN Code *<br>State/U.T. *<br>Country * | SAVING ACCOUNT<br>D0568464646<br>HDFC0000842<br>HDFC BANK<br>MUMBAI - KAMALA MILLS EXTN<br>COMPOUNDSENAPATI BAPAT<br>MARG LOWER<br>PARELMUMBAIMAHARASHTRA-<br>013<br>400013<br>MAHARASHTRA<br>INDIA<br>INDIA |                                                                                                    |                  |

- 13) NPS Scheme preference & Nominee details:
  - Choose Pension Fund Manager (PFM) from dropdown
  - Select any one investment option between Auto or Active;
    - If Auto choice selected then subscriber will have to select any one of the following options: Moderate, Conservative or Aggressive;
    - If Active choice is selected, then subscriber will have to define percentage for fund allocation, total of fund allocation across all assets class should be 100%
  - Fill nominee details
    - Fill all mandatory details (fields marked with \* are mandatory)
    - Save & Proceed

| Sta                         |                                                   |                                 |                                    |                               |                                                     |
|-----------------------------|---------------------------------------------------|---------------------------------|------------------------------------|-------------------------------|-----------------------------------------------------|
|                             | rt a                                              | Acknowledgement ID<br>Generated | Registration Details<br>Submitted  | PRAN Generated                | eSIGN Registration Form Process Com                 |
| knowledgemer<br>count Type: | nt No: 11528610<br>Tier i                         |                                 | Subsc                              | oriber Name: SAGAR PARAB      |                                                     |
| erconal Details             | Contact Details                                   | Bank & Other Detells Noo        | anation Details Documents Upload   | Photo & Signature Details     | Payment Defails                                     |
| Sr No.                      | Scheme Name                                       | ANA CEMENT COMPANY IN           |                                    | vanne 🔿 väälussine            | * Distribution                                      |
| 2                           | HDFC PENSION M                                    | ANAGEMENT COMPANY LIM           | TED SCHEME C - TIER I              |                               | 45                                                  |
| 3                           | HDFC PENSION M                                    | ANAGEMENT COMPANY LIM           | TED SCHEME G - TIER (              |                               | 30                                                  |
| * in a ca<br>scheme j       | se your Corporate i<br>preference.<br>nee Details | has selected the scheme pre     | erence on your behalf, the PFM and | l invesiment choice details w | III be auto populated. Otherwise please specify you |

| Start                                                         | Acknowledgement ID<br>Cenerated       | Registration Details<br>Submitted | PRAN Gen              | erated eS           | IGN Registration Form    | Process Comp                                                                                                    |
|---------------------------------------------------------------|---------------------------------------|-----------------------------------|-----------------------|---------------------|--------------------------|----------------------------------------------------------------------------------------------------|
| Nedgement No: 11528                                           | 5610                                  |                                   | Subecriber Name: \$4  | GAR PARAB           |                          |                                                                                                    |
| t Type: Tier I                                                | _                                     |                                   |                       |                     |                          |                                                                                                    |
| tal Details Contect C                                         | Details Bank & Other Details Nomin    | ation Details                     | Upload Photo & sign   | iature Details Pay  | yment Details            |                                                                                                    |
|                                                               |                                       |                                   |                       |                     |                          |                                                                                                    |
| Tier I                                                        |                                       |                                   |                       |                     |                          |                                                                                                    |
| Scheme Prefer                                                 | rence Details                         |                                   |                       |                     |                          |                                                                                                    |
|                                                               | Choose Pension Fund Manager           | HDFC PENSIO                       | N MANAGEMENT CO       |                     | 15                       |                                                                                                    |
|                                                               | Choose your Investment Option         | Auto      Activ                   | ve o                  | )                   |                          |                                                                                                    |
|                                                               | Miselà.,                              | O Moderate @                      | Conservative O Aggr   | estve               |                          |                                                                                                    |
| Sr No. Scheme Na                                              | ime                                   |                                   |                       |                     | % C                      | Distribution                                                                                                    |
| 1 HDFC PEN                                                    | SION MANAGEMENT COMPANY LIMITE        | D SCHEME E - TIER I               |                       |                     | 25                       |                                                                                                    |
| 3 HDFC PEN                                                    | SIGN MANAGEMENT COMPANY LIMITE        | D SCHEME G - TIER I               |                       |                     | 45                       |                                                                                                    |
|                                                               |                                       |                                   | a Taul Markana        |                     |                          |                                                                                                    |
| <ul> <li>In a case your Con<br/>scheme preference.</li> </ul> | porate has selected the scheme prefer | ence on your benait, me F         | PFM and investment ch | orce derans will be | auto populated. Otherwis | se please specify you                                                                                                    |
| Nominee Detai                                                 | ils                                   |                                   |                       |                     |                          |                                                                                                    |
| Nominee 1                                                     |                                       |                                   |                       |                     |                          |                                                                                                    |
|                                                               | Elect Mama I                          |                                   |                       |                     |                          |                                                                                                    |
|                                                               | File Marine                           |                                   | RADIOGA               |                     | Ri .                     |                                                                                                    |
|                                                               | Middle Name                           |                                   |                       |                     |                          |                                                                                                    |
|                                                               | Last Name / Surname                   |                                   |                       |                     |                          |                                                                                                    |
|                                                               | Middle Name                           |                                   |                       |                     |                          |                                                                                                    |
|                                                               | Last Name / Sumame                    |                                   | -                     |                     |                          |                                                                                                    |
|                                                               |                                       |                                   |                       |                     |                          |                                                                                                    |
|                                                               | nealouveruos.                         |                                   | MAJOR                 |                     | v                        |                                                                                                    |
|                                                               | Date of Birth                         |                                   | 11/04/1989            | DD/MM/YYYY          | 0                        |                                                                                                    |
|                                                               | Relationship*                         |                                   | WIFE                  |                     |                          |                                                                                                    |
|                                                               | Percentage Share*                     |                                   | 100                   | %                   |                          |                                                                                                    |
|                                                               | Guardian First Name (in case o        | f a minor)                        |                       |                     |                          |                                                                                                    |
|                                                               | Guardian Middle Name                  |                                   |                       |                     |                          |                                                                                                    |
|                                                               | Cuaritian Lont Name                   |                                   |                       |                     |                          |                                                                                                    |
|                                                               | Carrier Grant C'9 AC MANNA            |                                   |                       | 17.6                |                          |                                                                                                    |
|                                                               | Flat/Room/Door/Block no.*             |                                   | 602 SRUSHTI VIHA      | SR                  |                          |                                                                                                    |
|                                                               | Premises/Building/Village             |                                   |                       |                     |                          |                                                                                                    |
|                                                               | Area/Locality/Taluka                  |                                   |                       |                     |                          |                                                                                                    |
|                                                               | PIN Code/ZIP Code                     |                                   |                       | Q                   |                          |                                                                                                    |
|                                                               | City                                  |                                   |                       |                     | 1                        |                                                                                                    |
|                                                               | States 1 T                            |                                   | CELECT.               |                     |                          |                                                                                                    |
|                                                               | Stateru. 1.                           |                                   | SELECT                |                     |                          |                                                                                                    |
|                                                               | Country                               |                                   | SELECT                | _                   | ~                        |                                                                                                    |
|                                                               |                                       |                                   |                       |                     |                          | and the second second se |
|                                                               |                                       |                                   |                       |                     |                          | Add                                                                                                    |
|                                                               |                                       |                                   |                       |                     |                          |                                                                                                    |

- 14) Upload Documents: Cancelled cheque copy, signature and photo
  - Save soft copy/ image of cancelled cheque & signature on computer/ laptop
  - Click on browse & select path where the respective images are stored
  - Click on upload image of cancelled cheque Photo will be fetched from Aadhaar database, employee may upload the latest color photograph

File size of each image should be between 4 KB to 2MB only

• Click on Save & proceed

| ıbscriber Regi                                                                                                    | stration                                                                                                    |                                                                                                    |                                                                                  |                         |                        |
|----------------------------------------------------------------------------------------------------|----------------------------------------------------------------------------------------------------|----------------------------------------------------------------------------------------------------|----------------------------------------------------------------------------------|-------------------------|------------------------|
| Start                                                                                                    | Acknowledgement ID<br>Generated                                                                                                    | Registration Details<br>Submitted                                                                                                    | PRAN Generated                                                                   | eSIGN Registration Form | Process Complet        |
| nowledgement No: 1152860<br>ount Type: Tier J<br>reanal Detains Contact Deta                                                                                                    | 9<br>Bank & Other Details Nome                                                                                                    | mation Details                                                                                                    | iubscriber Name:<br>Hoad Photo & Signature Detail                                | B Payment Detaile       |                        |
| Documents Uploa                                                                                                    | d                                                                                                    |                                                                                                    |                                                                                  |                         |                        |
| Proof Name<br>CANCELLED CHEQUE                                                                                                    | CANCELLED CHEQUE                                                                                                    | Attach File                                                                                                    |                                                                                  | Browse                  |                        |
| Note: Document shoul                                                                                                    | d be in " joeg, " jog or " pdf forme                                                                                                    | It. Size of document should be                                                                                                    | e between 4KB and 2MB.                                                           |                         | Next <b>》</b>          |
| Subscriber Registration >                                                                                                    | Subscriber Registration (Photo & Si                                                                                                    | item Trust                                                                                                    |                                                                                  |                         | eN                     |
| Subscriber Registration ><br>ubscriber Reg<br>start                                                                                                    | Subscriber Registration (Photo & Si<br>istration<br>Acknowledgement ID<br>Generated                                                             | Ignature Details)                                                                                                    | PRAN Generated                                                                   | eSIGN Registration Form | CN<br>Process Complete |
| Subscriber Registration ><br>ubscriber Reg<br>cout<br>Start<br>knowledgement No: 115286<br>count Type: Tier1                                                                                                    | Subscriber Registration (Photo & Si<br>istration<br>Acknowledgement ID<br>Generated                                                             | Ignature Details) Ignature Details) Registration Details Submitted                                                                                                    | PRAN Generated<br>Subscriber Name: SAGAR PARA                                    | eSIGN Registration Form | CN<br>Process Complete |
| SUBSCIEDER Registration ><br>Ubscriber Registration ><br>Ubscriber Reg<br>Ver<br>Start<br>start<br>start<br>store Tier1<br>store Tier1<br>st | Acknowledgement ID<br>Generated<br>Bank & Other Details<br>Norr<br>Signature                                                                    | Ignature Details) Ignature Details) Registration Details Submitted Innation Details Innation Details Innatio | PRAN Generated<br>Subscriber Name: SAGAR PARA<br>Subscriber Name: SAGAR PARA     | eSIGN Registration Form | CN<br>Process Complete |
| Subscriber Registration =<br>ubscriber Reg<br>E<br>Start<br>knowledgement No: 115286<br>count Type: Tier1<br>erconat Details: Contect De<br>Upload Photo & 3<br>Photo                                                                                                    | Subscriber Registration (Photo & Si<br>istration<br>Acknowledgement ID<br>Generated<br>10<br>10<br>10<br>10<br>10<br>10<br>10<br>10<br>10<br>10 | Ignature Details)  Ignature Details  Registration Details Submitted  Intration Details  Documents Up                                                                                                    | PRAN Generated<br>Subscriber Name: SAGAR PARA<br>Photo 2. Signature<br>Signature | eSIGN Registration Form | CN<br>Process Complete |
| Subscriber Registration ><br>ubscriber Registration ><br>ubscriber Reg<br>Start<br>knowledgement No: 115286<br>count Type: Tier 1<br>erconat Detail: Contact De<br>Upload Photo & 3<br>Photo                                                                                                    | Acknowledgement ID<br>Generated<br>10<br>Bank & Other Details Nor<br>Signature<br>Preview Photo<br>NorenDID                                     | Ignature Details) Ignature Details Registration Details Submitted Intractor Details Documents Up                                                                                                    | PRAN Generated<br>Subscriber Name: SAGAR PARA<br>Photo 2. Signature<br>Signature | eSIGN Registration Form | CN<br>Process Complete |
| SUBSCRIDER Registration ==<br>ubscriber Registration ==<br>www.start<br>start<br>convetedgement No: 115286<br>count Type: Tier1<br>ercomat Defails: Contract De<br>Upfload Photo & S<br>Photo                                                                                                    | A CKNOWIEdgement ID<br>Generated<br>10<br>Bank & Other Details<br>Normalize<br>Preview Photo<br>Normalize<br>Signature                          | e                                                                                                    | PRAN Generated<br>Subscriber Name: SAGAR PARA<br>sideet Photo & Stansbare Detail | eSIGN Registration Form | CN<br>Process Complete |

| ubscriber Regi                | stration                                                                                                    |                                   |                             |                         |                  |
|-------------------------------|----------------------------------------------------------------------------------------------------|-----------------------------------|-----------------------------|-------------------------|------------------|
| 0                             | 0                                                                                                    | 0                                 | 0                           | 0                       | 0                |
| Start                         | Acknowledgement ID<br>Generated                                                                                                    | Registration Details<br>Submitted | PRAN Generated              | eSIGN Registration Form | Process Complete |
| Anowledgement No: 1152061     | •                                                                                                    |                                   | ubscriber Name: SAGAR PARAB |                         |                  |
| coount Type: Ther t           |                                                                                                    |                                   |                             |                         |                  |
| Personal Details Contexil Det | ata Bank & Ottar Delate Nor                                                                                                    | inelion Delatic Documents Va      | Poolo E. Signature Delatis  | Payment Details         |                  |
| Uplead Photo & S              | innature                                                                                                    |                                   |                             |                         |                  |
|                               | 3.0.300                                                                                                    |                                   |                             |                         |                  |
| Photo                         |                                                                                                    |                                   | Signature                   |                         |                  |
|                               | Preview Photo                                                                                                    |                                   | -                           | Preview Signature       |                  |
|                               | and the second second s |                                   |                             |                         |                  |
|                               |                                                                                                    |                                   |                             |                         |                  |
|                               |                                                                                                    |                                   |                             |                         |                  |
|                               |                                                                                                    |                                   |                             |                         |                  |
| 10                            | ACTIVITIES TESTING BIDGE                                                                                                    | •]                                | DIACT                       | MITIESITESTING Browse   |                  |
|                               |                                                                                                    |                                   |                             |                         |                  |
|                               |                                                                                                    |                                   |                             |                         |                  |

15) Verification:

Employee to verify all details input for NPS registration

| Start     Acknowledgement ID<br>Generated     Registration Details<br>Submitted     PRAN Generated     eSIGN Registration Form     Process Con-<br>process Con-<br>subscription Form       Noticed generated     Test     Badder Starter     Badder Starter     Badder Starter     Badder Starter       Noticed generated     Bander Starter     Badder Starter     Market Starter     Badder Starter     Badder Starter       Personal Details     Starter     Badder Starter     Badder Starter     Badder Starter     Badder Starter       Nickel Sharen     BADAR     Badder Starter     Badder Starter     Badder Starter     Badder Starter       Nickel Sharen     BADAR     Badder Starter     Badder Starter     Badder Starter     Badder Starter       Dete of Birth *     NUMEAL     Mildels Name     Badder Starter     Badder Starter     Badder Starter       Nactifiel Stalls     NAAFRIED     Mildels Name     Badder Starter     Mather Starter     Badder Starter       Nactifiel Stalls     NAAFRIED     Badder Starter     Badder Starter     Badder Starter     Badder Starter       Nactifiel Stalls     NAAFRIED     Badder Starter     Badder Starter     Badder Starter     Badder Starter       Nactifiel Stalls     NAAFRIED     Badder Starter     Badder Starter     Badder Starter     Badder Starter       Nactifiel Sta                                                                                                    | 0                            | 0                   |                    |                  | 0                             | 10                 | - 0                  |
|----------------------------------------------------------------------------------------------------|------------------------------|---------------------|--------------------|------------------|-------------------------------|--------------------|----------------------|
| Number         Automation Details         Automation Details         Family Details         Pagement Details           Tile         SHRI         Shrift         Shrift <t< th=""><th>Start</th><th>Acknowledgement IE</th><th>Registrati</th><th>on Details</th><th>PRAN Generated</th><th>eSIGN Registration</th><th>Form Process Complet</th></t<>                                                                                                    | Start                        | Acknowledgement IE  | Registrati         | on Details       | PRAN Generated                | eSIGN Registration | Form Process Complet |
| Number       Text I         Vertex Details       Second Details       Nemenon Details       Parmetty Details       Parmetty Details         First Name +       SADAR       SADAR       Ration Details       Ration Details         Middle Name       BARA       Ration Details       Ration Details         Middle Name       SADAR       Ration Details       Ration Details         Details       BARA       Ration Details       Ration Details         Condet's       NALE       SADAR       Ration Details         Details       Malle       SAT       Ration Details         Condet's       NALE       SAT       Ration Details       SAT         Natifail Status       MARRIED       SAT       Ration Constraints       SAT         Natifail Status       MARRIED       Subcort Drisk Name       Subcort Drisk Name       Subcort Drisk Name         Telephone (Office Residence Residence                                                                                                    | owiedgement No: 11623810     | Constance           |                    | Buber            | riber Name: SAGAR PARAB       |                    |                      |
| Vertex Details         Vertex Details         Family Details         Family Details           Title         SHRI         SAGAR         Father's End Name         SHRI           Niccle Name         SAGAR         Father's End Name         SHRI           Licst Name         PARAS         SAGAR         Father's End Name         SHRI           Date of Birth *         NALE         Shrift         Shrift         Shrift           Date of Birth *         NALE         Shrift         Shrift         Shrift           Country of Sirth *         NALE         Shrift         Shrift         Shrift           Country of Sirth *         NALE         Shrift         Shrift         Shrift           Country of Sirth *         NALE         Shrift         Shrift         Shrift           Country of Sirth *         NALE         Shrift         Shrift         Shrift           Country of Sirth *         NALE         Shrift         Shrift         Shrift           Country of Sirth *         NALE         Shrift         Shrift         Shrift           Natified Status         MARRIED         Shrift         Shrift         Shrift           Telephone (Residence No)         Shrift         Shrift         Shrift         Shrif                                                                                                    | unt Type: Tier I             |                     |                    |                  |                               |                    |                      |
| Personal Details     Family Details       Title     SMRI       First Name *     SAGAR       Middle Name     Father's Title *       Lest Name     PARAS       Gender*i     MALE       Date of Birth *     TitleARA       Country of Birth *     MIGARIA       Middle Name     Middle Name       Caster'i     MALE       Date of Birth *     TitleArBAR       Country of Birth *     MIGARA       Middle Name     Middle Name       Country of Birth *     Middle Name       Middle Status     MARRIED       Middle Name     Subter's Title *       Middle Name     Middle Name       Country of Birth *     Middle Name       Middle Status     MARRIED       Middle Name     Suber's Title *       Middle Name     Suber's Title *       Middle Status     MARRIED       Middle Name     Suber's Middle Name       Suber's Middle Name     Suber's Middle Name       Suber's Title *     MaDHURA       Suber's Title *     MaDHURA       Suber's Title *     MaDHURA       Suber's Middle Name     Suber's Middle Name       Suber's Title *     MaDHURA       Suber's Title *     MaDHURA       Suber's Title *     MaDHURA                                                                                                    | sonal Debate Contact Dataile | Sank & Other Determ | Normation Overlais | Documente úpload | Photo & Signature Details     | Pagment Datata     |                      |
| Personal Details     SHRI       Title     SHRI       Pist Name     SAGAR       Mitcle Name     Fabrars Title*       Last Name     Parkag       Gender*     NALE       Date of Eirth*     1104/1887       Pissonowity of Sirth*     NIMESA       Country of Sirth*     NIMESA       Mobile*     SAGAR       Mather     MARED       Mather     MARED       Mobile*     NALE       Mather     Mather       Country of Sirth*     NIMESA       Mobile*     SaGARP@NADL.CO.IN       Telephone (More No)     Souce First Name       Park Number     Souce Last Name       Park Number     Country of Sirth*       Park Number     Souce First Name       Mather     Souce First Name       Souce First Name     MADHURA       Souce First Name     MADHURA       Souce First Name     Souce First Name       Souce First Name     Souce First Name       Souce First Name     Souce First Name       Souce First Name     Souce First Name       Souce First Name     Souce First Name       Souce First Name     Souce First Name       Souce First Name     Souce First Name       Souce First Name     Souce First Name                                                                                                    |                              |                     |                    |                  | 2 2 2 2 2                     |                    |                      |
| Title     SHRI       Pictor Stature *     SAGAR       Pictor Stature *     SAGAR       Middle Name     Father's Biddle Name *       Last Name     PARAS       Sender *     NALE       Data of Birth *     HUMA/1827       PisosciDig of Birth *     NUMASAI       Country of Birth *     NUMASAI       Country of Birth *     NUMA       Natifial Status     MARRIED       Mattrial Status     MARRIED       Telephone (Residence No)     Subcerfor's Middle Name       Telephone (Residence No)     Subcerfor's Middle Name       Telephone (Residence No)     Subcerfor's Middle Name       Telephone (Residence No)     Subcerfor's Middle Name       Telephone (Residence No)     Subcerfor's Middle Name       Telephone (Residence No)     Subcerfor's Middle Name       Telephone (Residence No)     Subcerfor's Middle Name       Pax Namber     Subcerfor's Middle Name       PAN     COMPETABES       PAN     COMPETABES       PAN     COMPETABES       PAN     COMPETABES       Path     COMPETABES       Path     COMPETABES       Path     COMPETABES       Path     COMPETABES       Path     COMPETABES       Path     COMPETABES    <                                                                                                    | Personal Details             |                     |                    |                  | Family Details                |                    |                      |
| First Name *     AAGAR       Middle Name     Pathers End Name *     RAVINDRA       Middle Name     Pathers Middle Name *     RAVINDRA       Last Name     Pathers End Name *     RAVINDRA       Gender *     MALE     Mathers Middle Name *     MAT       Date of Enth *     MuMBAI     MuMBAI     Mothers End Name *     NEELAM       Outing of Enth *     MUMAA     Mothers End Name *     NEELAM       Name     MUMAA     Mothers End Name *     NEELAM       Name     MuMBAI     Mothers End Name *     NEELAM       Name     MUMAA     Muthers Middle Name *     NEELAM       Name     MuMARINE     Muthers Middle Name *     Muthers Middle Name *       Name     Muthers Middle Name *     Muthers Middle Name *     Muthers Middle Name *       Name     Muthers Middle Name *     Muthers Middle Name *     Muthers Middle Name *       Name     Muthers Middle Name *     Muthers Middle Name *     Muthers Middle Name *       Name     Muthers Status *     Muthers Name *     Muthers Middle Name *       Telephone (Office Not     Muthers Name *     Muthers Name *     Muthers Name *       Identity Details     Pan CAMP     Pan CAMP     Muthers Name *       PAN     COMPETABES     Muthers Middle Name *     Pan CAMP <td>Title</td> <td>SHF1</td> <td></td> <td></td> <td>Father's Title *</td> <td>8HRI</td> <td></td>                                                                                                    | Title                        | SHF1                |                    |                  | Father's Title *              | 8HRI               |                      |
| Middle Name     ParkaS       Last Name     ParkaS       Last Name     ParkaS       Date of Birth +     1104/1837       Date of Birth +     1104/1837       Country of Birth +     Middle Name       Country of Birth +     Middle Name       Country of Birth +     Middle Name       Country of Birth +     Middle Name       Midtle Status     MARRIED       Midtle Status     MARRIED       Midtle Status     MARRIED       Midtle Status     MADHURA       Midtle Status     MADHURA       Midtle Status     MADHURA       Midtle Status     MADHURA       Midtle Status     MADHURA       Birth (D -     SABARPIGN SDL CO.IN       Telephone (Residence No)     ADAARPIGN SDL CO.IN       Telephone (Residence No)     ADAARPIGN SDL CO.IN       Telephone (Residence No)     SabarPign SDL CO.IN       Telephone (Residence No)     Proof of Identity       Fax Number     Proof of Identity       Pask Status     Proof of Identity       Pask Composition     Composition Pask SDL Co.IN       Adather     Goournet ID       Country Up Status     Composition Pask SDL Co.IN                                                                                                    | First Name *                 | BAGAR               |                    |                  | Father's First Name *         | RAVINDRA           |                      |
| Last Name         PARAB           Gender**         MALE           Date of Birth *         MALE           Date of Birth *         MALE           Passelicity of Birth *         MUMBAI           Country of Birth *         MUMBAI           Country of Birth *         MADEA           Mobiler *         Birds Name           Mobiler *         Birds Name           Mobiler *         Birds Name           Mobiler *         Birds Name           Mobiler *         Birds Name           Mobiler *         Birds Name           Mobiler *         Birds Name           Birds Status         MARHED           Mobiler *         Birds Name           Birds Name         Buccertor* Maiden Name           Buccertor* Maiden Name         Buccertor* Maiden Name           Buccertor* Maiden Name         Buccertor* Maiden Name           Buccertor* Maiden Name         Buccertor* Maiden Name           Buccertor* Maiden Name         Buccertor* Maiden Name           Buccertor* Maiden Name         Buccertor* Maiden Name           Buccertor* Maiden Name         Buccertor* Maiden Name           Buccertor* Maiden Name         Buccertor* Maiden Name           Buccertor* Maiden Name         Buccertor* Mai                                                                                                    | Widdle Name                  |                     |                    |                  | Father's Middle Name          |                    |                      |
| Oender**         NALE         MAT           Date of Birth *         1104/1887         McIber's Tibe *         IMT           Date of Birth *         1104/1887         McIber's Tibe *         McIber's Tibe *         McIber's Encid Xame *         McELAM           Country of Birth *         MIXIA         McIber's Encid Xame *         McELAM         McELAM           Natifiel Stabus         MARRIED         McIber's Encid Xame *         McDer's Molder Name *         McDer's Molder Name *           Mother's Last Name         McDer's Molder Name *         McDer's Molder Name *         McDer's Molder Name *           Telephone (Office Rep'         AdARPIGN ADL COUN         Bpouse Molder Name *         McDer's Molder Name *           Telephone (Office Rep'         AdARPIGN ADL COUN         Bpouse Molder Name *         McDer's Molder Name *           Park Number         COMPRTABE         Proof of Identity         Proof of Identity           PAN         COMPRTABE         Comment ID         Comment ID         Comment ID           Addhaer         Comment ID         Comment ID         Comment ID         VOTER & ISENTTY CARD           Voter ID         ID         Document ID         Comment ID         VOTER & ISENTTY CARD                                                                                                    | Last Name                    | PARAB               |                    |                  | Father's Last Name            |                    |                      |
| Date of Birth**         1100/1887           Pisos/City of Birth *         MUMBAI           Country of Birth *         MUMBAI           Marital Status         MARRIED           Marital Status         MARRIED           Motion *         Status *           Motion *         Status *           Pax Number         *           Pax         Commer of Identity           Pax         Commer of Identity           Pax         Commer of Identity           Pax         Commer of Identity           Pax         Commer of Identity           Pax         Commer of Identity                                                                                                    | Gender*                      | MALE                |                    |                  | Mother's Title *              | TMS                |                      |
| Place/cbj of Birth *     MUMERAI       Coundry of Birth *     INDIA       Natrisi Status     MARRIED       Mobile *     +91 9920321169       Email ID *     SADARPGINSDL.CO.IN       Telephone (Residence No)     -       Pax Number     -       Identity Details     Proof of Identity.       Pan     COMPS74885       Aasthaar     -       Pascport No     -       Voter ID     -                                                                                                    | Date of Birth *              | 11/04/1887          |                    |                  | Mother's First Name *         | NEELAM             |                      |
| Country of Birth *     INDEA       Nattal Status     MARRIED       Modelie *     ••••••••••••••••••••••••••••••••••••                                                                                                    | Place/City of Birth *        | MUMEAI              |                    |                  | Mother's Middle Name          |                    |                      |
| Natilal Status         MARPED           Mobile*         +91 6920321160           Email D*         AAGARP@NADL.CO.IN           Telephone (Residence No)         Epouce Modie Name           Telephone (Residence No)         Epouce Modie Name           Telephone (Residence No)         Epouce Modie Name           Telephone (Office No)         Epouce Modie Name           Pax Number         Epouce Modie Name           Identity Details         Proof of Identity.           PAN         COMPET/468E           Asthaar         Epouce Modie Name           Pack carbon         COMPET/468E           Asthaar         Epouce Modie Name           Pack Comment ID         CCMPET/468E           Voter ID         VOTER & EDENTITY CARD                                                                                                    | Country of Birth *           | INDIA               |                    |                  | Nother's Last Name            |                    |                      |
| Models     + 91 9920321169       Email ID *     SADARPGN SDL.CO.IN       Email ID *     SADARPGN SDL.CO.IN       Telephone (Residence No)     Bpouce First Name*       Telephone (Residence No)     Bpouce Last Name       Pax Number     Proof of Identity       Identity Details     Proof of Identity       PAN     CCMP874865       Addhaer     Document ID       Packport No     CCMP874865       Voter ID     Document ID                                                                                                    | Marital Status               | MARRIED             |                    |                  | Subsoriber's Malden Name      |                    |                      |
| Email ID+     BAGARPIGNEDL.CO.IN       Telephone (Residence No)     Bpouce Mode Name       Telephone (Office No)     Bpouce Last Name       Pax Number     Proof of Identity.       Identity Details     Proof of Identity.       PAN     OCMPE7488E       Adhaer     Document ID       Packport No     COMPE7488E       Adhaer     Document ID       Octive To Document ID     VOTER & DENTITY CARD                                                                                                    | Mobile *                     | + 91 89203          | 81168              |                  | apouse First Name*            | MADHURA            | ( )                  |
| Telephone (Residence No)     Bpouse Lact Name       Telephone (Office No)     Pax Number       Fax Number     Proof of Identity       Identity Details     Proof of Identity       PAN     CCMP874888       Adthase*     Document ID       Packport No     VOTER # IDENTITY CARD       Voter ID     Document ID                                                                                                    | Email ID *                   | BAGARPS             | IN BOL CO.IN       |                  | Spouce Middle Name            |                    |                      |
| Telephone (Office Roy<br>Pax Number         Proof of Identity           Identity Details         Proof of Identity           PAN         CCMPET4868           Asthaar         Document ID           Packeport No         CCMPET4868           Voter ID         Document ID                                                                                                    | Telephone (Residence No)     |                     |                    |                  | apouce Lact Name              |                    |                      |
| Pax Number         Proof of identity           Identity Details         Proof of identity           PAN         COMPET4665           Aadhaar         Document ID           Packsport No         Competation           Voter ID         Document ID                                                                                                    | Telephone (Office No)        |                     |                    |                  |                               |                    |                      |
| Identity Details         Proof of Identity           PAN         COMPE74868         Mentity Proof         PAN CARD           Adhner         Document ID         CCMPE74866         CCMPE74866           Paccord No         Document ID         CCMPE74866         VOTER 8 (DENTITY CARD           Voter ID         Document Proof Proof Dof (If entry)         VOTER 8 (DENTITY CARD                                                                                                    | Fax Number                   |                     |                    |                  |                               |                    |                      |
| PAN CCMP874868 Identity Proof Or Mentury PAN CARD Adhear Paceport No Paceport No Decomment ID Decomment ID De | Identity Details             |                     |                    |                  | Denat of Identity             |                    |                      |
| PAN         COMPERADES         Mentity Proof         PAN CARD           Addneir         Document ID         CCMPB7488E         CCMPB7488E           Packport No         Document ID         CCMPB7488E         COMPB7488E           Voter ID         Document Proof ID (If any)         VOTER 8 IDENTITY CARD                                                                                                    | includy becaus               |                     |                    |                  | ribbi of menning              |                    |                      |
| Addhaer         Document ID         CCMPE24885           Packport No         Date of Sinth Proof         VOTER 8 IOENTITY CARD           Voter ID         Document Proof ID (If sny)         VOTER 8 IOENTITY CARD                                                                                                    | PAN                          | CCMPS74             | 188                |                  | identity Proof                | PAN CARD           | 1                    |
| Packport No Date of Sinth Proof VOTER & IDENTITY CARD Voter ID Document Proof ID (If sny)                                                                                                    | Aadhaar                      |                     |                    |                  | Document ID                   | CCMPB746           | 185                  |
| Voter ID Document Proof ID (If any)                                                                                                    | Passport No                  |                     |                    |                  | Date of Birth Proof           | VOTERSIC           | SENTITY CARD         |
|                                                                                                    | Voter ID                     |                     |                    |                  | Document Proof ID (If any)    |                    |                      |
| CER2AI ID Document Exploy Date (If any)                                                                                                    | CERSAUD                      |                     |                    |                  | Document Expliny Date (If any | de l               |                      |
| Referencent Advisory ID                                                                                                    | Rationment Advisory ID       |                     |                    |                  |                               |                    |                      |

| Ofant                                                                                                    |                                                                                                    |                                                                                                    | 0                        |
|----------------------------------------------------------------------------------------------------|----------------------------------------------------------------------------------------------------|----------------------------------------------------------------------------------------------------|--------------------------|
| start                                                                                                    | Generated Submitte                                                                                                    | betakis PRAN Generated EsiGN Registration Form<br>ad                                                                                                    | Process Comple           |
| owledgement No: 11525<br>cont type: Ther I                                                                                                    | 514                                                                                                    | Subscriber Name: SACAH PARAB                                                                                                    |                          |
| aurel Dataile Contact D                                                                                                    | Mark & Other Delate Noneration Delate D                                                                                                    | courrente Lipiceus - Photo-& Signature Detaile - Peyment Detaile -                                                                                                    |                          |
| Ther I                                                                                                    |                                                                                                    |                                                                                                    |                          |
|                                                                                                    |                                                                                                    |                                                                                                    |                          |
| Scheme Preten                                                                                                    | ence Detairs                                                                                                    |                                                                                                    |                          |
|                                                                                                    | Choose Persion Fund Mersger (1790)."<br>Choose your lovestment Option meet;."                                                                                                    | Auto                                                                                                    |                          |
|                                                                                                    | Choose your investment Option sneely.*                                                                                                    | Curservetive                                                                                                    |                          |
|                                                                                                    | Sr No. Scheme Neme                                                                                                    | To Davindution                                                                                                    |                          |
|                                                                                                    | HOPE PENSION NUMAGENER     HOPE PENSION MANAGENER                                                                                                    | NT COMPANY UNITED SCHEME E - TIER I 25.0<br>NT COMPANY UNITED SCHEME C - TIER I 45.0                                                                                                    |                          |
|                                                                                                    | 3 HOFE PENSION MANAGEMEN                                                                                                    | NT COMPANY LIMITED SCHEME G - TIER   30.0                                                                                                    |                          |
| Nominee Detail                                                                                                    | m                                                                                                    |                                                                                                    |                          |
| Nominee 1                                                                                                    |                                                                                                    |                                                                                                    |                          |
|                                                                                                    | Picet Name 1                                                                                                    | марныка                                                                                                    |                          |
|                                                                                                    | Middle Name                                                                                                    |                                                                                                    |                          |
|                                                                                                    | Laid Name / Summer                                                                                                    | Name of Concession, Name of Concession, Name o |                          |
|                                                                                                    | Lists of Einth                                                                                                    | 1104-1969                                                                                                    |                          |
|                                                                                                    | Halahonahap*                                                                                                    | Ware                                                                                                    |                          |
|                                                                                                    | Coerdian First Name (in base of a minor)*                                                                                                    | 100%                                                                                                    |                          |
|                                                                                                    | Guerdaan Middle Name                                                                                                    |                                                                                                    |                          |
|                                                                                                    | Guardian Last Name                                                                                                    |                                                                                                    |                          |
|                                                                                                    | Platitison OperBlock ne.                                                                                                    | BOZ SIGUSHIT VIRAIR                                                                                                    |                          |
|                                                                                                    | ArayLocalityTatuta                                                                                                    |                                                                                                    |                          |
|                                                                                                    | PIN Codectly Gode                                                                                                    |                                                                                                    |                          |
|                                                                                                    | State13.1.                                                                                                    |                                                                                                    |                          |
|                                                                                                    | Country                                                                                                    |                                                                                                    |                          |
|                                                                                                    |                                                                                                    |                                                                                                    |                          |
|                                                                                                    |                                                                                                    |                                                                                                    |                          |
|                                                                                                    |                                                                                                    |                                                                                                    |                          |
|                                                                                                    |                                                                                                    |                                                                                                    |                          |
|                                                                                                    |                                                                                                    |                                                                                                    |                          |
| Nationa                                                                                                    | al Pension System Tru                                                                                                    | ist                                                                                                    | eN                       |
| Nationa                                                                                                    | al Pension System Tru                                                                                                    | ist                                                                                                    | eN                       |
| Nationa<br>Subscriber Confirmation (                                                                                                    | al Pension System Tru                                                                                                    | IST.                                                                                                    | eN                       |
| Nationa<br>Suboriber Confirmation (                                                                                                    | al Pension System Tru<br>Core) > Subscriber Registration (KYC Document Confirm                                                                                                    | IST adon)                                                                                                    | eN                       |
| Subscriber Reg                                                                                                    | al Pension System Tru<br>Core) - Subscriber Registration (KYC Document Confirm<br>istration                                                                                                    | ISt                                                                                                    | eN                       |
| Subscriber Reg                                                                                                    | al Pension System Tru<br>Core) - Subscriber Registration (KYC Document Confirm<br>istration                                                                                                    | IST asion)                                                                                                    | eN                       |
| Subscriber Confirmation (<br>bscriber Reg                                                                                                    | al Pension System Tru<br>Core) - Subscriber Registration (KYC Document Confirm<br>istration<br>Acknowledgement ID Registration F                                                                                                    | uston)<br>Details PRAN Generated a SIGN Registration Form                                                                                                    | CN<br>Process Commis     |
| Subscriber Reg                                                                                                    | Core) -> Subscriber Registration (KYC Document Confirm<br>istration<br>Acknowledgement ID<br>Generated<br>Registration D                                                                                                    | astion)<br>Details PRAN Generated eSIGN Registration Form                                                                                                    | CN<br>Process Comple     |
| Subscriber Confirmation (<br>bscriber Reg<br>Start                                                                                                    | Core) - Subscriber Registration (KYC Document Confirm<br>istration<br>Acknowledgement ID<br>Generated<br>10                                                                                                    | ustion)<br>Details PRAN Generated eSIGN Registration Form<br>d<br>Subscriber Name: SAGAR PARAB                                                                                                    | CN<br>Process Comple     |
| Subscriber Confirmation (*<br>bscriber Reg<br>Start<br>weiedgement No: 115286<br>int Type: Tier I                                                                                                    | Core) - Subscriber Registration (KYC Document Confirm<br>istration<br>Acknowledgement ID<br>Generated<br>10                                                                                                    | ustion)<br>Details PRAN Generated eSIGN Registration Form<br>subscriber Name: SAGAR PARAB                                                                                                    | CN<br>Process Comple     |
| Subscriber Confirmation (<br>bscriber Reg<br>Start<br>weiedgement No: 115286<br>int Type: Tier I<br>ond Details Context De                                                                                                    | Core) - Subscriber Registration (KYC Document Confirm<br>istration<br>Acknowledgement ID<br>Generated<br>10<br>Table Bank & Other Details<br>Nomination Details                                                                                                    | ustion)<br>Details PRAN Generated eSIGN Registration Form<br>Subscriber Name: SAGAR PARAB<br>Subscriber Name: SAGAR PARAB                                                                                                    | CN<br>Process Comple     |
| Subscriber Confirmation (<br>bscriber Reg<br>Start<br>weiedgement No: 115286<br>int Type: Tier I<br>onel Detelli: Context De                                                                                                    | Core) - Subscriber Registration (KYC Document Confirm<br>istration<br>Acknowledgement ID<br>Generated<br>10<br>2020<br>2020<br>2 | ustion)<br>Details PRAN Generated eSIGN Registration Form<br>Subscriber Name: SAGAR PARAB<br>Subscriber Name: SAGAR PARAB                                                                                                    | CN<br>Process Comple     |
| Subscriber Confirmation (<br>bscriber Reg<br>Start<br>weiedgement No: 115286<br>int Type: Tier I<br>onel Detells Context De<br>Documents Uplos                                                                                                    | Core) - Subscriber Registration (KYC Document Confirm<br>istration<br>Acknowledgement ID<br>Generated<br>10<br>10<br>10<br>10<br>10<br>10<br>10<br>10<br>10<br>10                                                                                                    | ustion)<br>Details PRAN Generated eSIGN Registration Form<br>Subscriber Name: SAGAR PARAB                                                                                                    | CN<br>Process Comple     |
| Subscriber Confirmation (*<br>Subscriber Reg<br>Start<br>Start<br>Start<br>Start<br>Start<br>Subscriber Reg<br>Start<br>Start<br>S | Core) > Subscriber Registration (KYC Document Confirm<br>istration<br>Acknowledgement ID<br>Generated<br>10<br>10<br>10<br>10<br>10<br>10<br>10<br>10<br>10<br>10                                                                                                    | ustion)<br>Details PRAN Generated aSIGN Registration Form<br>Subscriber Name: SAGAR PARAB                                                                                                    | CN<br>Process Comple     |
| Subscriber Confirmation (*<br>Subscriber Reg<br>E<br>Start<br>Defense Reg<br>Start<br>Defense Reg<br>Start<br>Start<br>St                                                 | al Pension System Tru<br>Core) > Subscriber Registration (KYC Document Confirm<br>istration<br>Acknowledgement ID<br>Generated<br>Basis Basis & Other Details<br>Basis & Other Details<br>Momination Details<br>Cocument Name<br>SCANNED PAN CARD                                                                                                    | asion) Details PRAN Generated Subscriber Name: SAGAR PARAB Photo & Signature Details Photo & Signature Details Payment Details                                                                                                    | CN<br>Process Comple     |
| Subscriber Confirmation (<br>Subscriber Reg<br>Start<br>Start<br>Swiedgement No: 115286<br>ant Type: Tier I<br>const Deteils<br>Context Uplos<br>Froof Hamo-<br>SCANNED PAN CARD<br>CANCELLED CHEQUE                                                                                                    | al Pension System Tru<br>Core) > Subscriber Registration (KYC Document Confirm<br>istration<br>Acknowledgement ID<br>Generated<br>Bank & Other Details<br>Homination Details<br>Bank & Other Details<br>CANNED PAN CARD<br>CANCELLED CHEQUE                                                                                                    | ustion)<br>Details PRAN Generated eSIGN Registration Form<br>Subscriber Name: SAGAR PARAB<br>Sourcent& Upided Photo & Signature Details Payment Details                                                                                                    | CN<br>Process Comple     |
| Subscriber Confirmation (<br>Subscriber Reg<br>E<br>Start<br>Start<br>Start<br>Documents Uplow<br>Proof Hamo-<br>SCANNED PAN CARD<br>CANCELLED CHEQUE                                                                                                    | al Pension System Tru<br>Core) - Subscriber Registration (KYC Document Confirm<br>istration<br>Acknowledgement ID<br>Generated<br>Bank 6. Other Details<br>Homination Details<br>Bank 6. Other Details<br>Momination Details<br>CANNED PAN CARD<br>CANNED PAN CARD<br>CANNELLED CHEQUE                                                                                                    | astion)  Details PRAN Generated Subscriber Name: SAGAR PARAB  Photo & Signetare Details Peyment Details                                                                                                    | Comple<br>Process Comple |
| Subscriber Confirmation (<br>Subscriber Reg<br>Start<br>Start<br>Swiedgement No: 115286<br>ant Type: Tier I<br>cont Deteils Context De<br>Documents Uplos<br>Froof Mano-<br>SCANNED PAN CARD<br>CANCELLED CHEQUE                                                                                                    | al Pension System Tru<br>Core) > Subscriber Registration (KYC Document Confirm<br>istration<br>Acknowledgement ID<br>Generated<br>Bank & Other Details<br>Nomination Details<br>Bank & Other Details<br>Nomination Details<br>CANNED PAN CARD<br>CANCELLED CHEQUE                                                                                                    | aston) Details PRAN Generated Subscriber Name: SAGAR PARAB Sourcent's Updoed Photo & Signature Details Payment Details                                                                                                    | en<br>Process Comple     |

| Na Na                              | itional        | Pension Sys                     | stem Trust                        |                            |                         | eNF                   |
|------------------------------------|----------------|---------------------------------|-----------------------------------|----------------------------|-------------------------|-----------------------|
|                                    | er Regis       | () - Subsorber Registration (Pr | noto & Signature Confirmation)    |                            |                         |                       |
| Start                              |                | Acknowledgement ID<br>Generated | Registration Details<br>Submitted | PRAN Generated             | eSIGN Registration Form | O<br>Process Complete |
| cknowledgement<br>occount Type: Th | No: 11528610   |                                 | . Bu                              | becriber Name: BAGAR PARA  | a                       |                       |
| Personal Details                   | Contect Delete | Bank & Other Delaits Aus        | mation Delaits Documents Upic     | et Photo & Equation Defail | Payment Details         |                       |
| Preview                            | Photo          |                                 | Pri                               | wiew Signature             |                         |                       |
|                                    |                | Ê.                              |                                   | 8                          |                         |                       |
| «                                  |                |                                 | Edit                              |                            |                         | >>                    |

Initial NPS contribution & Declaration by the subscriber:

1) Enter an initial contribution amount (minimum Rs 500/-) & click on "Confirm Payment"

| ubecrib                                               | egistration > Si                        | ubscriber Registration (Paym    | ent Details)                             |                           |                                            |                  |
|-------------------------------------------------------|-----------------------------------------|---------------------------------|------------------------------------------|---------------------------|--------------------------------------------|------------------|
|                                                       | ei rregis                               |                                 | 0                                        | 0                         | 0                                          | -0               |
| Star                                                  | t                                       | Acknowledgement ID<br>Generated | Registration Details<br>Submitted        | PRAN Generated            | eSIGN Registration Form                    | Process Complete |
| cknowledgement<br>ccount Type: Ti<br>Fersonal Details | No: 11528611<br>er I<br>Contaot Details | Bank & Other Details            | Su<br>Nomination Detellic Documents Uplo | bscriber Name: MOHD.AHSAN | ULLAH ZAFAR ALAM SHAIKH<br>Payment Delalls |                  |
| - Paymer                                              | it Details —                            |                                 | First Time Tier I Contribution Amo       | unt ₹ 1000  × (<br>punt ₹ | Please enter Tier I Contribution<br>Amount |                  |
|                                                       |                                         |                                 | Commerce                                 | J                         |                                            |                  |

## 2) <u>Payment finalization</u>

- a. Select payment gateway option
- b. Tick both the declaration boxes
- c. Click on Make Payment (The payment should be made from the Bank Account declared in the steps above for contribution purposes)

| the cribor Vol                                                                                                    |                                                                                                    |                                                                                                    |                                                                                                   |                                                                                                    |                                                                         |
|----------------------------------------------------------------------------------------------------|----------------------------------------------------------------------------------------------------|----------------------------------------------------------------------------------------------------|---------------------------------------------------------------------------------------------------|----------------------------------------------------------------------------------------------------|-------------------------------------------------------------------------|
| Inactinet Rei                                                                                                    | Jistration                                                                                                    |                                                                                                    |                                                                                                   |                                                                                                    |                                                                         |
| 0                                                                                                    | 0                                                                                                    | 0                                                                                                    | 0                                                                                                 | 0                                                                                                    | -0                                                                      |
| Start                                                                                                    | Acknowledgement ID<br>Generated                                                                                                    | Registration Details<br>Submitted                                                                                                    | PRAN Generated                                                                                    | eSIGN Registration Form                                                                                        | Process Complet                                                         |
| nowledgement No: 11628                                                                                                    | 811                                                                                                    | 80                                                                                                    | boorlber Name: MOHD.AH8A                                                                          | NULLAH ZAFAR ALAM SHAIKH                                                                                       |                                                                         |
| ount Type: Tier I                                                                                                    |                                                                                                    |                                                                                                    | _                                                                                                 |                                                                                                    |                                                                         |
| nonal Delaite Contect 2                                                                                                    | eterle Bank & Other Deterle A                                                                                                    | Sommatico Defeite Udciamente Uplo                                                                                                    | set Photo & Signature Detail                                                                      | <ul> <li>Payment Debata</li> </ul>                                                                             |                                                                         |
| Payment Octails                                                                                                    |                                                                                                    |                                                                                                    |                                                                                                   |                                                                                                    |                                                                         |
|                                                                                                    |                                                                                                    | First Time Tier   Contribution Amo                                                                                                    | unt 7 1000                                                                                        |                                                                                                    |                                                                         |
|                                                                                                    |                                                                                                    | First Time Tier II Contribution Ame                                                                                                    | sunt 7                                                                                            |                                                                                                    |                                                                         |
|                                                                                                    |                                                                                                    | Edit Am                                                                                                    | land                                                                                              |                                                                                                    |                                                                         |
|                                                                                                    |                                                                                                    | Cur Hill                                                                                                    | June                                                                                              |                                                                                                    |                                                                         |
| Summary                                                                                                    |                                                                                                    |                                                                                                    |                                                                                                   |                                                                                                    |                                                                         |
|                                                                                                    |                                                                                                    | • SBIEPay                                                                                                    |                                                                                                   |                                                                                                    |                                                                         |
| Declaration By                                                                                                    | Subscriber                                                                                                    |                                                                                                    |                                                                                                   |                                                                                                    |                                                                         |
| Declaration & Auth                                                                                                    | orization by all subscribers<br>stood the terms and conditions of                                                                                                    | of the National Pension System and                                                                                                    | hereby agree to the same a                                                                        | no declare that the information and                                                                            | documents furnished                                                     |
| by me are true and con<br>change in the above i                                                                                                    | rect, to the best of my knowledge<br>nformation furnished by me. I di                                                                                                    | e and bellef. I undertake to inform in<br>o not hold any pre-existing account                                                                            | tmediately the Central Record<br>t under NRS. 1 understand t                                      | d Keeping Agency/National Pensio<br>hat I shall be fully liable for subm                                       | n System Trust, of any<br>lission of any false or                       |
| I further agree to b                                                                                                    | e bound by the terms and condi                                                                                                    | tions of provision of services by Ci                                                                                                    | R4, from time to time and an                                                                      | y amendment thereof as approve                                                                                 | s by PFRDA, whether                                                     |
| complete or partial wit<br>details) & T-pin on the                                                                                                    | sout any new declaration being f<br>CRA website                                                                                                    | 'umished by me, i sheli be bound b                                                                                                    | y ike terris and conditions fi                                                                    | or the usage of Hpin (to access Of                                                                             | A/NFSCAN and view                                                       |
| I agree to take a p                                                                                                    | vintout of the registration form f<br>is not sent to CRA within 90 days                                                                                                    | form eNPS portal, paste photograp<br>from the date of allotment of PRAN                                                                                  | th, affix signature and send<br>(Applicable only for Aadhaa                                       | it to CRA. I understand that my<br>r based Subscriber Registration).                                           | PRAN will be 'frozen'                                                   |
| temporarily if the form                                                                                                    | y Initial contribution will be credit<br>registration. Once the KYC comp<br>to CRA. J understand that my I                                                                                                    | ted in my PRAN but I will not be ab<br>olance is confirmed by Bank, I agre<br>PRAN will be "frozen" (emporerily I<br>reequent KVC verification by Bank). | ie to make any further contin<br>te to take a printout of the rej<br>f the form is not sent to CR | bution till the KYC compliance is o<br>gistration form from eNPS portal, p<br>A within 90 days from the date o | cofirmed by the Sank<br>aste photograph, affix<br>of allotment of PRAN. |
| temporarily if the form<br>I understand that in<br>selected by me during<br>signature and send if<br>(Applicable to Subscrit                                                                                                    | ers registering with PAN and sub                                                                                                    |                                                                                                    | ed for this transaction pertain                                                                   | s to my PRAN. I further declare the                                                                            | at I will make payment                                                  |
| temporarily if the form<br>I understand that in<br>selected by me during<br>signature and send if<br>(Applicable to Subscrit<br>I hereby declare thi<br>from my bank account                                                                                                    | ers registering with PAN and sut<br>If I am the bonafide subscriber of                                                                                                    | NPS and the contribution being pa                                                                                                    |                                                                                                   |                                                                                                    |                                                                         |
| temporarily if the form<br>I understand that in<br>selected by me during<br>selected by me during<br>selected by me during<br>(Applicable to Subscritt<br>I hereby declare that<br>hom my bank account<br>Declaration under<br>I hereby declare that<br>peruse my financial pn<br>me provisions of any k | ers registering with PAN and sut<br>it I am the bonafide subscriber of<br>the Prevention of Money Launder<br>the contribution paid by me has<br>the or share the Information, with<br>wretefung to prevention of money | (NFS and the contribution being pa<br>ing Act, 2002<br>been denixed from my legally deci<br>other government authorities. ( fur<br>/ laundering          | tred and assessed sources i<br>ther agree that NPS Trust ha                                       | of income. I understand that NPS<br>s the right to close my PRAN in ca                                         | Trust has the right to<br>se I am found violating                       |

- 3) Confirmation of details for PRAN card & redirection to payment gateway
  - a. After verifying all the details appearing on the screen, click on Confirm
  - b. Click on Proceed for redirection to payment gateway

| e<br>Lahsanullah Zatar Alam Shaikh<br>er's Name<br>r<br>of Birth<br>rd:1990                                                                                                    |                                                                                                    | Photo<br>Photo<br>Signafu                                                                                                    |                                                                                                    |
|----------------------------------------------------------------------------------------------------|----------------------------------------------------------------------------------------------------|----------------------------------------------------------------------------------------------------|----------------------------------------------------------------------------------------------------|
| Confirm                                                                                                    | Edit                                                                                                    |                                                                                                    |                                                                                                    |
|                                                                                                    | Choose Psymeni Bale<br>Signification Contraction                                                                                                    | wity Option                                                                                                    |                                                                                                    |
| Declaration By Subscriber                                                                                                    |                                                                                                    |                                                                                                    |                                                                                                    |
| Declaration & Authorization by an unit<br>I have mad and understood the terms at                                                                                                    | nombers<br>nd conditions of the Netional Periston System and I                                                                                                    | ereby agree to the same and declars that the in                                                                                                    | Anneolon and occuments furnished                                                                             |
| change in the adove intormation furnish<br>incorrect information or documents                                                                                                    | ed by me. I do not hold any pre-existing account                                                                                                    | inder NPS. I understend that I shak be suby k                                                                                                    | tone resourcestant system match any<br>tole for tutumitision of any face or                                  |
| I further agree to be bound by the te<br>comparts or partial without any new deci<br>detailoj & Trpin on the CRA weatable                                                                                                    | mit and conditions of providion of services by CRL<br>anaton being furnished by me. I shall be bound by                                                                                                    | A, from time to time and any amenoment theres<br>the terms and conditions for the usage of Fpin                                                           | r as approved by PFRDA, whether<br>to access CRA/NPSCAN and wear                                             |
| I agree to take a primition of the register<br>temporarity if the form its not sent to CRA                                                                                                    | attelion form from eVIPS porte/ peake photograph<br>within D0 days from the date of enotherit of PRAM                                                                                                    | affix signature and send it to CRA. I underst<br>(Applicable only for Aadhaar based Subscriber P                                                          | and that my PRAN will be thozen<br>registration)                                                             |
| I understand that my initial constructor<br>several of the dormy registration. Once<br>signature and send if to CRA. I unders<br>(Applicable to Substritters registering with                                                                                                    | n will be created in my PRAN but I will not be abn<br>the KVC compliance is continued by Eank I agree<br>rand that my PRAN will be thozen' temporarily if<br>n PAN and subsequent KYC verification by Bank. | e to make any further contribution fill the KYC co<br>to lake a promot of the registration form from e<br>the norm is not sent to CRA william 20 days for | mplance is continned by the Bank<br>NPS portal paste priotograph, affin<br>in the date of allothent of PRAN. |
| I nereby declare that I am the bonafic<br>from my bank account.                                                                                                    | e subscriber of NFS and the contribution being pak                                                                                                    | l tur bila pansaction pertains to my PRAV. I turd                                                                                                    | er declare litet i will make paymani                                                                         |
| Declaration under the Prevention of &<br>I hereby declare that the controlution (a<br>pervice my financial profile or share the in<br>the provisions of any law evaluate to under<br>the provisions of any law evaluate to under<br>the provisions of any law evaluate to under<br>the provisions of any law evaluate to under<br>the provisions of any law evaluate to under<br>the provisions of any law evaluate to under<br>the provisions of any law evaluate to under<br>the provisions of any law evaluate to under<br>the provision of any law evaluate to under<br>the provision of any law evaluate to under<br>the provision of any law evaluate the provision of any law evaluate the prov | loney Leanauring Act, 2003<br>It's y mic fast teen fatived from my legally declar<br>formation, with other government authorities. I furtr<br>victor of moree laundering                                    | ed and assessed sources of moore. I underst<br>er agree that NPS That has the right to oldse m                                                            | nu thei NPS Trust has the right to<br>PPSAN in case I am found violating                                     |
| NOTE . Please memoon NPS Contribut                                                                                                    | ron' as remark in the payment menalik at your o                                                                                                    | mading use.                                                                                                    |                                                                                                    |
|                                                                                                    | Nalie Payment                                                                                                    | Cantoel                                                                                                    |                                                                                                    |
|                                                                                                    | Thunase Son and Ser                                                                                                    | eligination and a second                                                                                                    |                                                                                                    |

| Transaction Details Order Num                                                                                                    | ber eNP\$5885169 Amount 2.00 INR + Convenience Fee if applicable will be charged to you.                                                                                                    |
|----------------------------------------------------------------------------------------------------|----------------------------------------------------------------------------------------------------|
| Payment Details                                                                                                    |                                                                                                    |
| Net Banking                                                                                                    |                                                                                                    |
| Credit Card                                                                                                    |                                                                                                    |
| Debit Card                                                                                                    | <b>3BI</b>                                                                                                    |
| PayPal                                                                                                    | Other Banks SBIePay Test Bank                                                                                                    |
|                                                                                                    | Process                                                                                                    |
| Veri                                                                                                    | fiedby Mactor and American Explices                                                                                                    |
| 2013 State Bank of India. All Rights Reserved                                                                                                    | Powered by State Ba                                                                                                    |
| annsailmei VaRistianail                                                                                                    |                                                                                                    |
| r will now be re-diversed in Davment Careva                                                                                                    | w watche. Your Barmanan: Bailraman: Announ Number (80/AN) will be senarched sher Sunnarchil nauman:                                                                                                    |
| u will now be re-directed to Payment Gatewa                                                                                                    | y websits, your Permanent Retirement Account Number (PRAN) will be generated after Successful payment. Proceed Cancel                                                                                                    |
| Acodum type - Herr                                                                                                    |                                                                                                    |
|                                                                                                    |                                                                                                    |
| Personal Details                                                                                                    | Iner Gelation Annual Delana, Concensus appared Photo: 5. Signature Center, Protocol Delana,                                                                                                    |
| Personal Indults Control Colors ( Inters 4.0)<br>Payment Destails                                                                                                    | her Belde Seven Delana Delana Desenant openal Plate 2 Agrature Delate Pigtimul Delate                                                                                                    |
| Personal Details Countrel Details (Inex. 2.0) Paymient Details                                                                                                    | Iner Delater Bernet Trees Trees Contribution Amount # 1900                                                                                                    |
| Personal Details<br>Payment Details                                                                                                    | Benef Stellarity         Documents Spland         Photos 3. stgradure Caladity         Providend Stellarity           Elect Times Ther I Contribution Amount         # (1000)         #                                                                                                    |
| Payment Details                                                                                                    | Inter Debulik         Incontrol Debulik         Provident Debulik           Etrict Trave Tier I Contribution Amount         # 1000           First Time Tier I Contribution Amount         # 1000           First Time Tier I Contribution Amount         # 1000                                                                                                    |
| Payment Details<br>Payment Details<br>Simercary<br>Todal condition                                                                                                    | Inter Datability     International Datability     Descentional System     Provide a Support of Datability       First Times Tier I Deschribution Amount     # [1000       First Times Tier I Deschribution Amount     # [1000       First Times Tier I Deschribution Amount     # [1000       First Times Tier I Deschribution Amount     # [1000       Edit Amount     # [1000                                                                                                    |
| Present Details<br>Payment Details<br>Simerary<br>Tute contra                                                                                                    |                                                                                                    |
| Present Details<br>Payment Details<br>Semenary<br>Total control                                                                                                    | Inter Setation     International Defaure     Documents Spaces     Physics 2. Signature Calcular       First Times Time: Contribution Amount     # (1000       #irst Times Time: I Contribution Amount     # (1000       #irst Times Time: I Contribution Amount     # (1000       #irst Times Time: I Contribution Amount     # (1000       #irst Times Time: I Contribution Amount     # (1000       #irst Times Time: I Contribution Amount     # (1000       #irst Times Time: I Contribution Amount     # (1000       #irst Times Time: I Contribution Amount     # (1000       #irst Times Time: I Contribution Amount     # (1000       #irst Times Time: I Contribution Amount     # (1000       #irst Times Time: I Contribution Amount     # (1000       #irst Time: Time: Time: Time: I Contribution Amount     # (1000       #irst Time: Time: Ti                                                                                                    |
| Pryname Daristic<br>Praymournet Disclosults<br>Semanaraty<br>Declaration Bay Subscriber                                                                                                    | Inter Setation     Incounteres Detains     Concentrat spaces     Protocol Setation       Exerct Trace Ther, I Contribution Amount     # (1000       Hirds Ther, I Contribution Amount     # (1000       Hirds Ther, I Contribution Amount     # (1000       Hirds Ther, I Contribution Amount     # (1000       Hirds Ther, I Contribution Amount     # (1000       Hirds Ther, I Contribution Amount     # (1000       Hirds Ther, I Contribution Amount     # (1000       Hirds Ther, I Contribution Amount     # (1000       Edit Amount     # (1000       Uncloses Payment Contribution     # (1000       Edit Amount     # (1000       Edit Edition     # (1000       Edit Edition     # (1000       Edit Edition     # (1000                                                                                                    |
| Pryname Details<br>Paymenet Details<br>Summersary<br>Declaration By Subscriber<br>III Declaration By Subscriber                                                                                                    | Descriptions       Descriptions       Protocol       Protocol         First Times Tier: I Contribution Amount       # (1000)         First Times Tier: I Contribution Amount       # (1000)         First Times Tier: I Contribution Amount       # (1000)         Edit Amount       # (1000)         Edit Amount       # (1000)         Edit Amount       # (1000)         Edit Amount       # (1000)         Edit Amount       # (1000)         Edit Amount       # (1000)         Edit Amount       # (1000)         Edit Amount       # (1000)         Edit Amount       # (1000)         Edit Editions (Edition) (Edition) (Edition)       # (1000)         Editions of the Mational Amount (Edition) (Edition) (Edition) (Edition) (Edition)       # (1000)         Editions of the Mational Amount (Edition) (Edition) (Edi                                                                                                    |
| Present Details<br>Payment Details<br>Payment Details<br>Summary<br>Declaration By Subscriber<br>Mare not on a subscriber by state<br>(Summary)<br>Declaration By Subscriber<br>Mare not on a subscriber by state<br>(Summary)<br>Declaration by Subscriber                                                                                                    | Inter Settion       Descentes Species       Mater 2. Aggregatore Colored       Proteined Stations         Excel Times Time 1 Contributions Amount # (1000)       # (1000)       # (1000)         #rest Times Time 1 Contributions Amount # (1000)       # (1000)       # (1000)         #rest Times Time 1 Contributions Amount # (1000)       # (1000)       # (1000)         #rest Times Time 1 Rest (10 Contributions Amount # (1000)       # (1000)       # (1000)         #rest Times Time 1 Rest (10 Contributions Amount # (1000)       # (1000)       # (1000)         #rest Times Time 1 Rest (10 Contributions Amount # (1000)       # (1000)       # (1000)         #rest Times Time 1 Rest (10 Contributions Amount # (1000)       # (1000)       # (1000)         #rest Times Time 1 Rest (10 Contributions Amount # (1000)       # (1000)       # (1000)         #rest Times Time 1 Rest (10 Contributions Amount # (1000)       # (1000)       # (1000)         #rest Times Time 1 Rest (10 Contributions (1000)       # (1000)       # (1000)         #rest Times Time 1 Rest (10 Contributions (1000)       # (1000)       # (1000)         #rest Times Time 1 Rest (10 Contributions (1000)       # (1000)       # (1000)         #rest Times Times Times Times Times Times Times Times Times Times Times Times Times Times Times Times Times Times Times Times Times Times Times Times Times Times Times Times Times Times Times Times Times Times Times Times Times Ti                                                                                                    |
| Prevent Details<br>Payment Details<br>Payment Details<br>Semeraty<br>Declaration By Subscriber<br>Beclaration By Subscriber<br>Beclaration By Subscriber<br>I Declaration by Subscriber<br>I Declaration and the seme statistic<br>program and and the semeration of the semeration<br>of the set of the second of the beclar<br>program and set of the second of the second<br>of the set of a set of whom and number<br>operation of a set of whom and of the second<br>program and set of the second of the second<br>of the second of the second of the second<br>of the second of the second of the second<br>of the second of the second of the second<br>of the second of the second of the second<br>of the second of the second of the second<br>of the second of the second of the second<br>of the second of the second of the second of the second<br>of the second of the second of the second of the second<br>of the second of the second of t | Inter Section       Inter Time Time i Constitution Amount       # 1000         Brest Time Time i Constitution Amount       # 1000         Brest Time Time i Constitution Amount       # 1000         Brest Time Time i Constitution Amount       # 1000         Brest Time Time i Constitution Amount       # 1000         Brest Time Time i Constitution Amount       # 1000         Brest Time Time i Constitution Amount       # 1000         Brest Time Time i Constitution Amount       # 1000         Brest Time Time i Constitution Amount       # 1000         Brest Time Time i Constitution Amount       # 1000         Brest Time Time i Constitution Amount       # 1000         Brest Time Time i Constitution Amount       # 1000         Brest Amount       # 1000         Brest Time Time i Constitution Amount       # 1000         Brest Amount       # 1000 AB         Brest Amount       # 1000 AB         Brest Amount       # 1000 AB         Brest Amount       # 1000 AB         Brest Amount       # 1000 AB         Brest Amount       # 1000 AB         Brest Amount       # 1000 AB         Brest Amount       # 1000 AB         Brest Amount       # 1000 AB         Brest Amount       # 1000 AB                                                                                                    |
| Prevent Details<br>Payment Details<br>Payment Details<br>Summary<br>Declaration By Subscriber<br>Id Declaration By Subscriber<br>Id Declaration By Subscriber<br>Id Declaration By Subscriber<br>Id Declaration by Subscriber<br>Id Declaration by Subscriber<br>Id Declaration by Subscriber<br>Id Declaration by Subscriber<br>Id Declaration by Subscriber<br>Id Declaration by Subscriber<br>Id Declaration by Subscriber<br>Id Declaration by Subscriber<br>Id Declaration by Subscriber<br>Id Declaration by Subscriber<br>Id Declaration by Subscriber<br>Id Declaration by Subscriber<br>I Driver agree by the post<br>of the subscriber of the feet<br>of the subscriber of the set<br>of the subscriber of the set<br>of the subscriber of the set<br>of the subscriber of the set<br>of the subscriber of the set<br>of the subscriber of the set<br>of the subscriber of the set<br>of the subscriber of the set<br>of the subscriber of the set<br>of the subscriber of the set<br>of the subscriber of the set<br>of the subscriber of the set                                                                                                    | Image: Control Delaws:       Descent Control Delaws:       Proceed Delaws:         Image: Control Delaws:       Image: Control Delaws:       Image: Control Delaws:         Image: Control Delaws:       Image: Control Delaws:       Image: Control Delaws:         Image: Control Delaws:       Image: Control Delaws:       Image: Control Delaws:         Image: Control Delaws:       Image: Control Delaws:       Image: Control Delaws:         Image: Control Delaws:       Image: Control Delaws:       Image: Control Delaws:         Image: Control Delaws:       Image: Control Delaws:       Image: Control Delaws:         Image: Control Delaws:       Image: Control Delaws:       Image: Control Delaws:         Image: Control Delaws:       Image: Control Delaws:       Image: Control Delaws:         Image: Control Delaws:       Image: Control Delaws:       Image: Control Delaws:         Image: Control Delaws:       Image: Control Delaws:       Image: Control Delaws:         Image: Control Delaws:       Image: Control Delaws:       Image: Control Delaws:         Image: Control Delaws:       Image: Control Delaws:       Image: Control Delaws:         Image: Control Delaws:       Image: Control Delaws:       Image: Control Delaws:         Image: Control Delaws:       Image: Control Delaws:       Image: Control Delaws:         Image: Control Delaws:                                                                                                    |
| Prevente Detailing Prayment Detailing Prayment Detailing Prayment Detailing Summersary Declarations By Surbscriber Id Sectorships A scheduler by site sometime Id Sectorships A scheduler by site sometime Id Sectorships A scheduler by site book by me are true and context, to the best of the book and understood the forms a by me are true and context, to the best of the book and understood the forms a by me are true and context to the best information or cocument Id Sectorships by a book of by the sectorships formation or cocument I opperating a by the approximation or cocument I opperate and some a photographic to the best proposed of the best and context to CRA I opperating the book a gondary of the sectorship of the sector by the sectors I opperating the sector by the sectors to CRA I opperating the sector by the form is not sent to CRA I opperating and the opperating the common opperating and send the to CRA I underside                                                                                                    | Image: Description         Description         Description         Description         Protect-Series           Image: Description         Image: Description         Image: Descri                                                                                                    |
| Decision Detail         Aures 2.07           Payment Decisits         Payment Decisits           Seminary         Take control           Decision         Payment Decisits           Seminary         Take control           Decision         Payment Decisits           Decision         Payment           Decision         Payment           Decision                                                                                                    |                                                                                                    |
| Prevenue Determine Country Determine The Action 2. 20  Prayment Determine Country  Prayment Determine  Summersary  Declaration By Subscriber  Declaration By Subscriber  Declaration B                                                                       | Image: Restance in the processing of the processing of the processing o |

# 4) <u>Receipt for Payment confirmation:</u>

12 digit PRAN Number (beginning with "1") will be generated after successful Payment

- a. Download registration form
- b. Save/ Print payment receipt

| ceipt of Pa               | yment Confirmatio                                                                                  | on - Subscriber I                                           | Registration                                                        |                                                                    |                   |
|---------------------------|----------------------------------------------------------------------------------------------------|-------------------------------------------------------------|---------------------------------------------------------------------|--------------------------------------------------------------------|-------------------|
| 0                         | Ø                                                                                                  | Ø                                                           | 0                                                                   | 0                                                                  | 0                 |
| Start                     | Acknowledgement ID<br>Generated                                                                    | Registration Details<br>Submitted                           | PRAN Generated                                                      | eSIGN Registration Form                                            | Process Complet   |
|                           | Payment Gateway<br>Tax (GST)*                                                                      | r Charge + Goods & Services<br>t Number                     | INR 2.95                                                            |                                                                    |                   |
|                           | Contribution Rece                                                                                  | eipt Number                                                 | 12639695049998181                                                   |                                                                    |                   |
|                           | Transaction Date                                                                                   |                                                             | 2018-06-04 12:09:37                                                 |                                                                    |                   |
|                           | Transaction Statu                                                                                  | 5                                                           | Successful                                                          |                                                                    |                   |
| * Clic<br>to the<br>physi | k on 'Download Registration Fon<br>e mobile number registered with<br>cal copy of the form to CRA. | nveSign' for completing the p<br>h UIDALOnce the process of | rocess of e-Sign(digital signing<br>f digitally signing is successf | g) by submitting the OTP sent by<br>ully completed you need not se | r UIDAI<br>nd the |

# 5) <u>E-sign Verification:</u>

- a. E Sign can be done by simply clicking on "E Sign & Download" Button on the screen
- b. OTP will be sent to registered Mobile Number linked to Aadhaar

| <b>P</b> S<br>Nation                                                        | al Pension Sys                                                   | stem Trust                        |                                 |                         | enp              |
|-----------------------------------------------------------------------------|------------------------------------------------------------------|-----------------------------------|---------------------------------|-------------------------|------------------|
| me > eSign / Print & Courier S                                              | ubscriber Registration Form                                      |                                   |                                 |                         | -                |
|                                                                             |                                                                  | 0                                 | 0                               | 5                       |                  |
| Start                                                                       | Acknowledgement ID<br>Generated                                  | Registration Details<br>Submitted | PRAN Generated                  | eSIGN Registration Form | Process Complete |
| Acknowledgement No: 11528<br>Account Type: Tier I<br>— eSign / Print & Cour | <b>611</b>                                                       | Ρ                                 | RAN No.: 110102153891           |                         |                  |
| ● eSign<br>- eSign Subscriber                                               | Subscriber Registration Form<br>(Paperless)<br>Registration Form | O Print & Cour                    | ier Subscriber Registration For | n                       |                  |
|                                                                             |                                                                  | Aadhaar Number *                  | x0000000x2402                   |                         |                  |
|                                                                             |                                                                  |                                   |                                 |                         |                  |

| National Pension Sy                                                                                                    | stem Trust                                                                                                    | eNPS   |
|----------------------------------------------------------------------------------------------------|----------------------------------------------------------------------------------------------------|--------|
| Home > eSign / Print & Courier Subscriber Registration Form eSign / Print & Coursion You will now be re-directed to eSign Serv UIDAL.   | vice Provider website for eSigning of registration document, through successful authentication from Proceed Cancel | mplete |
| Acknowledgement No: 11525511<br>Account Type: Tier I<br>e Sign / Print & Courier<br>© eSign Subscriber Registration Form<br>(Paperless) | PRAN No.: 110102153891                                                                                             |        |
| e Sign Subscriber Registration Form                                                                                                    | Aadhaar Number * X0000000(2402<br>ESign & Download                                                                 |        |

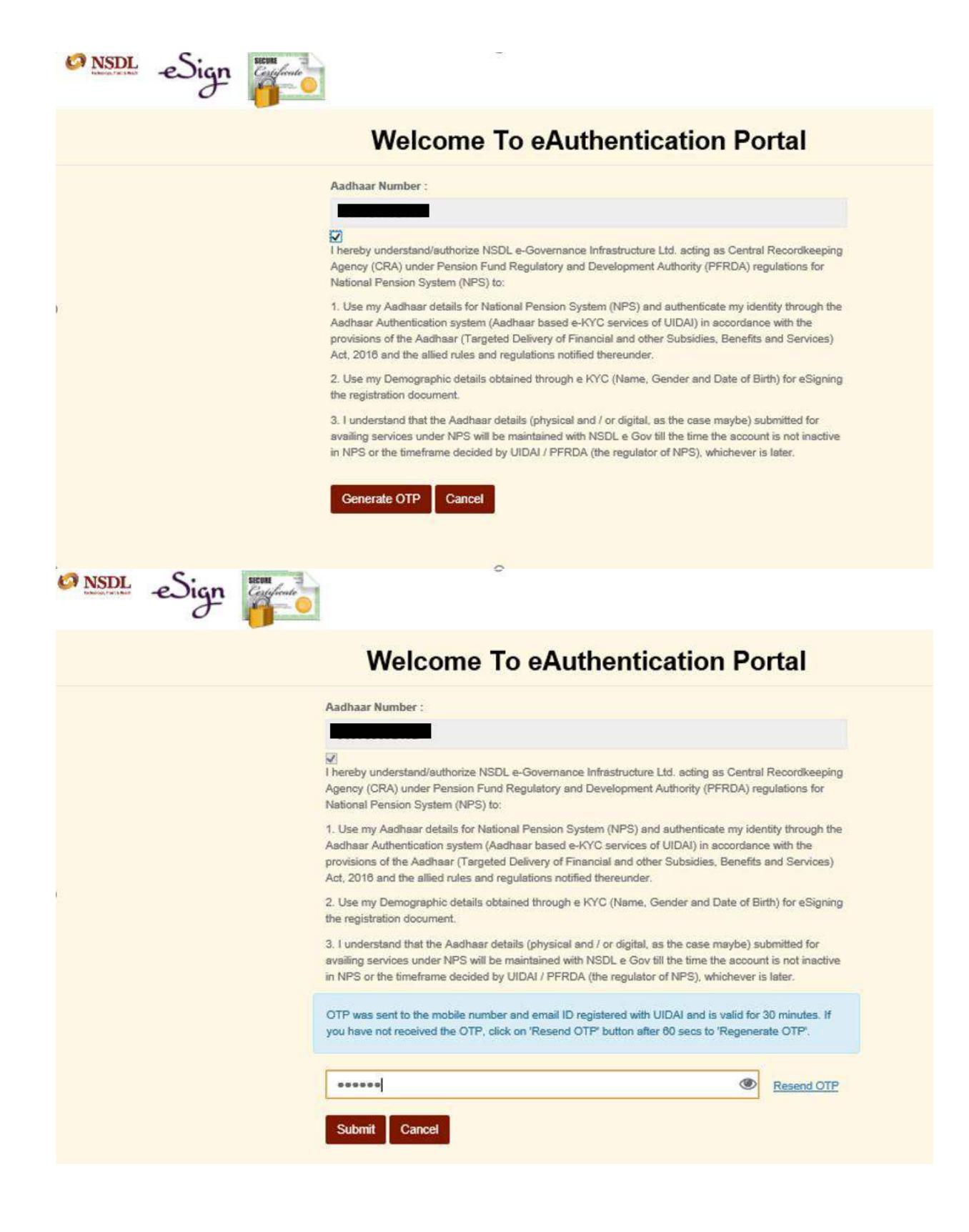

- c. Put OTP & Submit. Your Registration Process is completed.
- 6) If there is a mismatch of phone number in Adhaar and employee's actual mobile number then the employee will have to submit physical registration from to NSDL within 90 days from PRAN activation date, else the PRAN gets freeze and subscriber will not able to do any transaction related to NPS Please find process to down load subscriber registration form as below:
  - a. Subscriber to download the Complete eNPS Registration Form from below link: https://enps.nsdl.com/eNPS/OnlineSubscriberRegistration.html?appType=main
  - b. Subscribers should paste the photograph (please do not sign across the photograph) & affix signature. The photograph should not be stapled or clipped to the form.
  - c. Subscriber should sign on the block provided forsignature.
  - d. Subscriber should attach the self-attested KYC Docs. (Photo ID and Address proof)
  - e. Subscriber to dispatch the physical registration form to CRA (NSDL) on below address:

Central Recordkeeping Agency (eNPS) NSDL e-Governance Infrastructure Limited, 1st Floor, Times Tower, Kamala Mills Compound, Senapati Bapat Marg, Lower Parel, Mumbai - 400 013, Maharashtra.

Process of Individual Contribution submission

For depositing own NPS Contribution up to Rs. 50K to avail tax benefits u/s 80CCD 1(B)

- Employee can directly contribute by visiting the E-NPS portal or clicking at the below link: <u>https://enps.nsdl.com/eNPS/InitialExistingUser.html</u>
- On successful contribution processing, receipt is generated immediately which can be submitted to Excelity at the time of IPSF submission for Investment proof purpose.
- Employee can contribute by visiting NSDL site by clicking the below link -<u>https://enps.nsdl.com/eNPS/NationalPensionSystem.html</u>
- Employee to click on 'Contribution' tab which will lead to the contribution screen and contribution process can be started using PRAN.
- Employee to enter his PRAN Number & Date of Birth, OTP will be sent to his registered number with NSDL
- Employee can check and can do his own contribution after confirmation of OTP Sent. Please find

### attached screen shot

#### 1. Click on Contribution

| National Pension System Trust                                                                                                    | enps                                                         |
|----------------------------------------------------------------------------------------------------|--------------------------------------------------------------|
|                                                                                                    | HOME MORE ABOUT NPS FAQ                                      |
|                                                                                                    | Please Select Your Language ENGLISH 🗸                        |
| Now, you can submit FATCA Self Certification online. For more details, please click FATCA Self Declaration or vis<br>please login to your account www.cra-nsdl.com                                                                                                    | it www.npscra.nsdl.co.in . For online Submission of Form,    |
| In order to comply with the new UIDAI guidelines for Virtual ID, paperless facility of e-Sign has been disabled for i<br>physical registration form to CRA which can be downloaded by selecting Print & Courier Subscriber Registration For                                                                                                    | PRANs generated prior to July 1, 2018. You may submit the m. |
| Guidelines for Online Registration                                                                                                    |                                                              |
| NPS Trust welcomes you to 'eNPS', which will facilitate:-                                                                                                    | REGISTRATION                                                 |
| ► Opening of Individual Pension Account under NPS (only Tier I / Tier I & Tier II) by All Indian Citizens (including NRIs)<br>between 18 - 65 years                                                                                                    |                                                              |
| ► Making initial and subsequent contribution to your Tier I as well as Tier II account                                                                                                    | CONTRIBUTION                                                 |
| For Account opening, you need to:                                                                                                    |                                                              |
| <ul> <li>✓ Have Mobile number, email ID and an active Bank account with net Banking facility enabled</li> <li>✓ Have an Virtual ID number (issued by UIDAI against your Aadhaar Number) or a PAN Card</li> </ul>                                                                                                    | TIER II ACTIVATION                                           |
| In case, an applicant selects to open the individual pension account with PAN, the activation of<br>the PRAN is subject to KYC verification by the empanelled Banks (name and address should<br>match with bank record) selected by applicant during the registration process. (not required in case of Virtual ID). To view<br>the list of empanelled banks, click here 5. The second second seco | APY APPLICATION                                              |

2. Employee to input PRAN, DOB in DD/MM/YYYY format and enter captcha and to click on Verify PRAN.

| National Pens                             | ion System Trust                                |                                      | eNPS |
|-------------------------------------------|-------------------------------------------------|--------------------------------------|------|
| Home > Subscriber Services - Contribution |                                                 |                                      |      |
| Subscriber Services - Co                  | ontribution                                     |                                      |      |
| Subsequent Contribution                   |                                                 |                                      |      |
|                                           | * Please ensure "Cookies" are enabled in your b | rowser before proceeding for payment | t.   |
|                                           | Permanent Retirement Account Number (PRAN) *    |                                      |      |
|                                           | Date of Birth (DD/MM/YYYY)*                     | DD/MM/YYYY                           |      |
|                                           | NPS Subscriber Type *                           | NPS CRA                              |      |
|                                           | Add and Enter Captcha *                         | 6742(=                               |      |
|                                           | Verify PRAN                                     | Cancel                               |      |

- 3. Employee to confirm the mobile number
- 4. Click on OTP
- 5. OTP will be sent to employees registered number with NSDL,
- 6. Employee to input OTP in the given screen
- 7. Employee can view his account balance as well and can do his individual contribution

| National Pension System Trust                                                                                                    | <b>enps</b> |
|----------------------------------------------------------------------------------------------------|-------------|
| Home > Subscriber Services - Contribution       X         Subsequent Contribution       Confirm Mobile Number         • OTP will be sent to your registered mobile number "992"*****4"       • Please check your account balance and Third Party Transfer Limit(TPT) before initiating contribution request         • Please click on "Send OTP" button if the mobile number is correct.       • To update your mobile number, Please click here to Log-in to your NPS Account using PRAN.         Send OTP       Cancel |             |

b. Physical Mode of Registration

If the employee's bank does not appear in the drop down on the registration page, you can follow the Physical mode of registration.

- 1. Download the eNPS Registration Form from below link: <u>https://www.npscra.nsdl.co.in/download/government-sector/central-government/forms/Form\_CSRF\_Subscriber\_Registration\_Form\_1-5.pdf</u>
- 2. Fill the form as per the steps mentioned above in the SOP. (as for online submission).
- 3. Paste the photograph (please do not sign across the photograph) & affix signature. The photograph should not be stapled or clipped to the form.
- 4. Sign on the block provided forsignature.
- 5. Attach the self-attested KYC Docs. (Photo ID and Address proof)
- 6. Submit the documents to HDFC Bank Representative in your campus

## c. Submission of Inter Sector Shifting Form (ISS-1) – For employees who already have a PRAN

- 1. If you already have a PRAN, you will need to get the same mapped from Personal to a Corporate account
- 2. Fill form IIS-1- <u>https://npscra.nsdl.co.in/download/government-sector/central-government/forms/Inter-Sector-Shifting(ISS)-Form.pdf</u>
- 3. Submit to the HDFC Bank representative in your campus for change of account type
- 4. Once confirmation is received, declare contribution on Excelity

#### 2) Updation of Contribution on Excelity – To be deducted through employer

- 1) Login to Excelity Portal- Payroll Section
- 2) Click on My Transaction NPS Declaration

|                             | Payroll & Retirals                               |                     |
|-----------------------------|--------------------------------------------------|---------------------|
| My Personal Details         | NPS Declarati                                    | on                  |
| My Transactions             | Emp ID                                           |                     |
| Schedule                    | Emp Name                                         |                     |
| Form 11 (New) Declaration   | Effective Date<br>Basic Salary (NPS Eligibility) | 01/09/2019 85200.00 |
| Claim Reimbursements        | NPS Contribution (1-10%)                         | 0.00                |
| Investment Declaration      | NPS Contribution Amount (Monthly)                | 0.00                |
| Voluntary Provident Fund (\ | PRAN                                             |                     |
| Planner                     |                                                  |                     |
| NPS Declaration             | Submit                                           |                     |

- 3) <u>Emp ID</u>, Name & Effective Date are non-editable and will reflect automatically in NPS declaration screen
- 4) Basic Salary (NPS Eligibility) Monthly Basis salary on which NPS contribution will be calculated
- 5) NPS Contribution (1-10%) Update percentage of NPS contribution between 1 to 10 %
- 6) NPS Contribution Amount (Monthly) Basis the NPS percentage and Basic Salary, NPS contribution calculation will happen automatically
- 7) PRAN PRAN number is mandatory before opting for NPS. Update PRAN and Submit

| Payroll & Retirals                               |                        |
|--------------------------------------------------|------------------------|
| NPS Declaration                                  |                        |
| Emp ID<br>Emp Name                               |                        |
| Effective Date<br>Basic Salary (NPS Eligibility) | 01/09/2019<br>85200.00 |
| NPS Contribution (1-10%)                         | 0.00                   |
| NPS Contribution Amount (Month                   | nly) 0.00              |
| PRAN                                             |                        |
| St                                               | ıbmit                  |